# DALI Professional Controller-4

Software Bedienungsanleitung

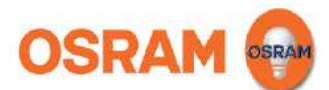

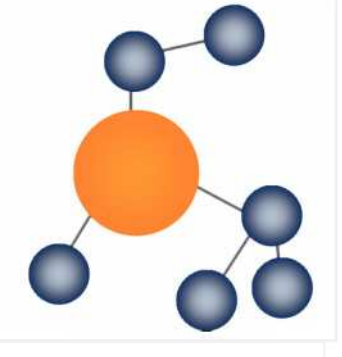

1.5.0

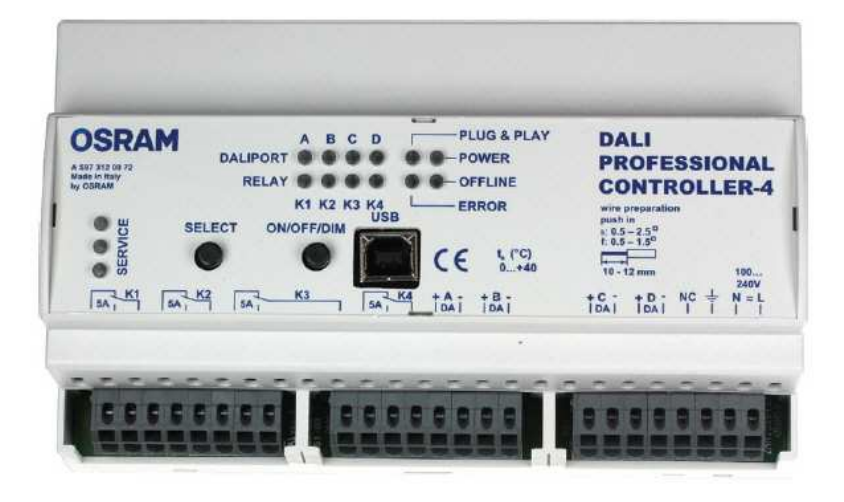

## Handbuch zur Software für DALI PROFESSIONAL Beschreibung Applikationsprogramm DALIpro

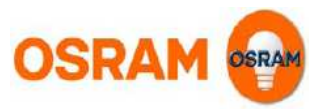

## Einführung

Das OSRAM DALI PROFESSIONAL System ist eine Lichtsteuerung basierend auf dem standardisierten DALI Bus nach IEC 62386 -> Verweis : http://www.dali-ag.org/ Damit kann eine flexibel adressierbare digitale Lichtsteuerung aufgebaut werden. Die zentrale Komponente ist der DALI PROFESSIONAL CONTROLLER mit 4 verfügbaren DALI Linien. An diese DALI Linien können DALI-taugliche Vorschaltgeräte zum Lampenbetrieb und DALI Bedienelemente / Sensoren angeschlossen werden.

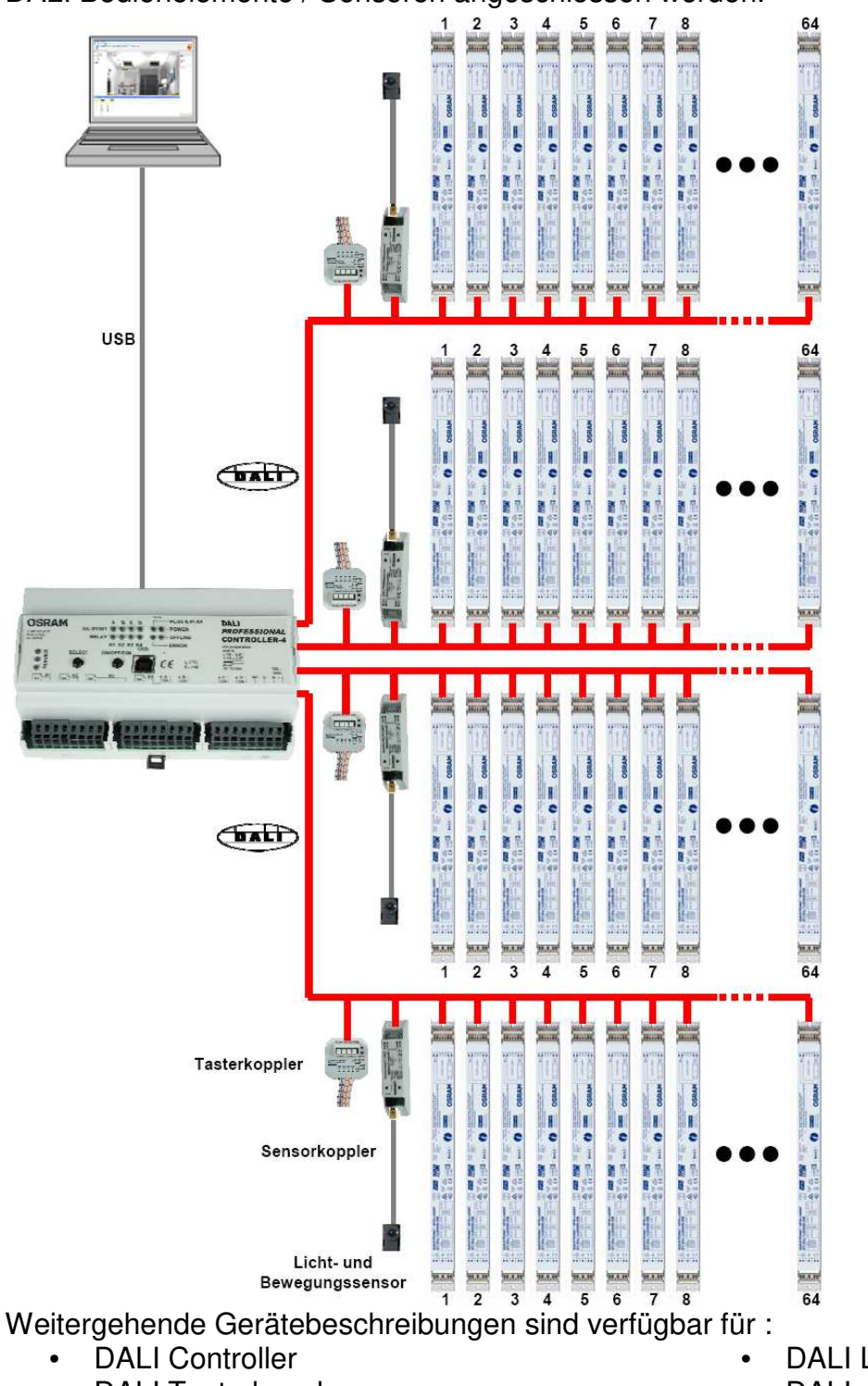

- **DALI** Tasterkoppler •
- DALI Sensorkoppler + Sensor LS/PD •
- **DALI HIGHBAY Adapter** + Sensor HIGHBAY oder VISION

- DALI LS/PD LI
- DALI e:bus Gateway •
- e:bus Glasstouch 6T, 12T, 6TR
- e:bus Touchpanel

## Bedienung mit PC, erste Schritte

## Software-Installation

Software herunterladen von <u>www.osram.de/software</u> Das .zip file extrahieren

DALI Professional Systemsoftware installieren durch starten der Anwendung 'Setup OSRAM DALI Professional vx.x.x.exe' Voreingestellter Speicherort des Programms : C:\Programme\OSRAM\DALI Professional\

USB Verbindung Controller - PC herstellen

Programm starten mit Desktop-Icon oder über Start / Programme / OSRAM / DALI Professional / Start / Programme / OSRAM / DALI Professional

Firmware Update beginnen wenn von der Software verlangt (die neueste Firmware wird automatisch bei der Installation auf dem PC abgelegt)

Windows Versionen : erfolgreich getestet mit Windows XP, Windows Vista, Windows 7

## Bedienung, Inbetriebnahme

Controller mit PC verbinden über USB Geräte einlesen und benennen Gruppen und Funktionen festlegen Szenen festlegen Einstellungen abspeichern Einstellungen auf Controller aufspielen Gerätetests durchführen USB Verbindung abziehen

## Legende für die Bildschirmdarstellungen

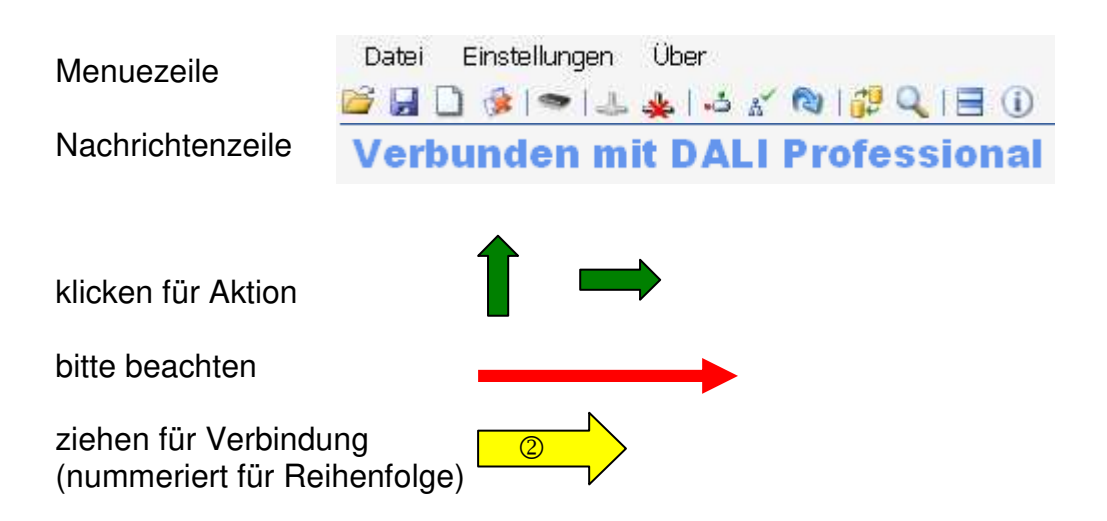

## Startbildschirm, Verbindung mit Controller, Geräte suchen

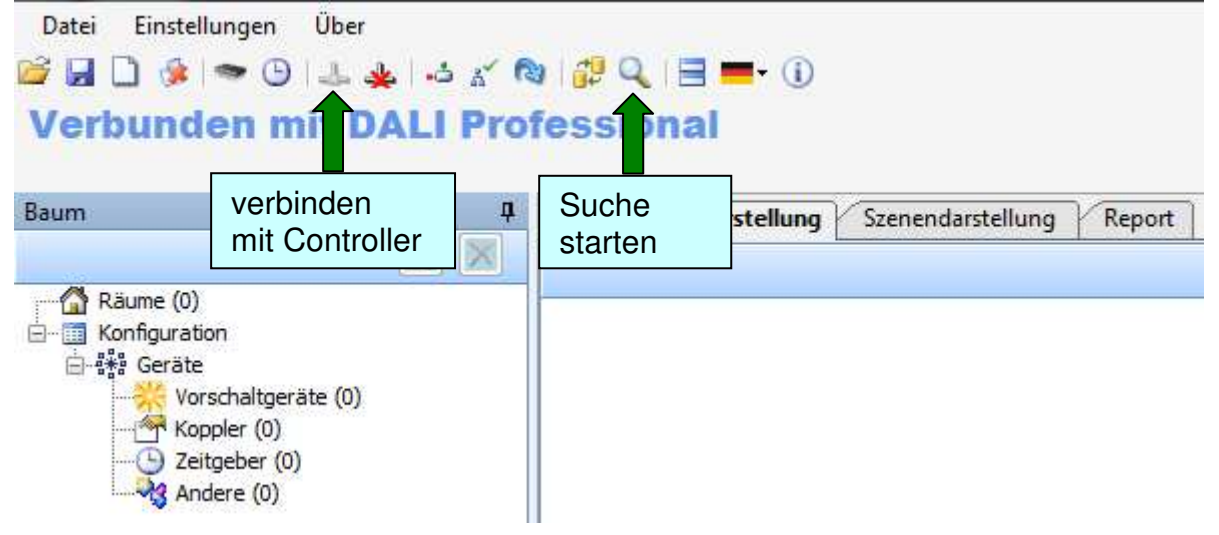

### Geräte suchen, Suchprozess

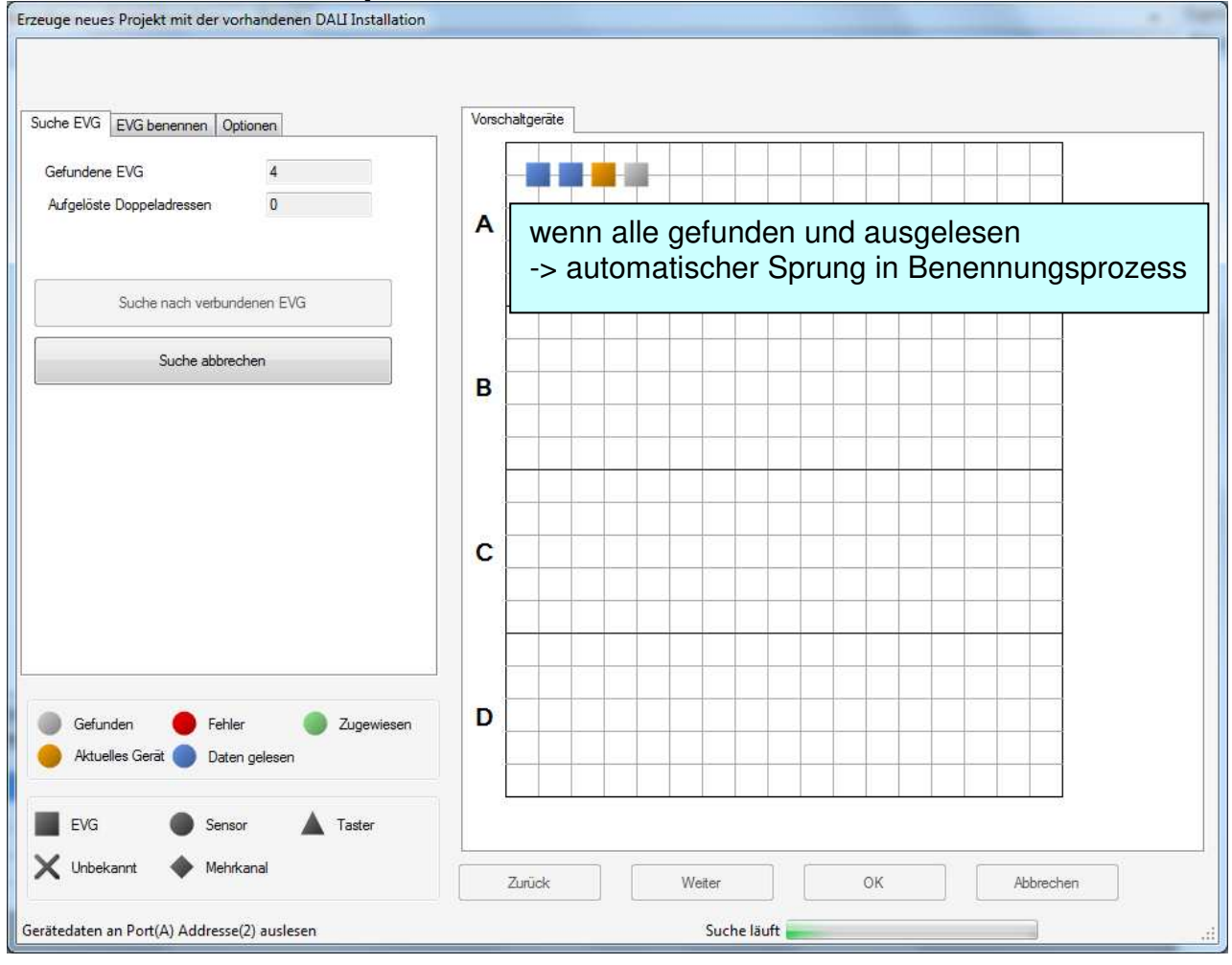

## Blinkfolge - Geräte finden und benennen

### 1 Blinkfolge starten

Für die 'Blinkfolge' können verschiedenste Parameter im Reiter 'Optionen' verändert werden : z.B. Geschwindigkeit, Blinkfrequenz, Lichtniveau vorher, nachher ....

EVG benennen, ansonsten automatische Namesvergabe xxx Portbezeichnung +lfd. Nr.

| the EVG EVG benenr                                                                                                    | nen Optionen                                                                                                    |                                           | Vorschaltg                                                                     | erāte                                                       |                                                                                                    |                                                                                                    |                                    |         |          |          |         |                   |
|----------------------------------------------------------------------------------------------------|----------------------------------------------------------------------------------------------------|-------------------------------------------|--------------------------------------------------------------------------------|-------------------------------------------------------------|----------------------------------------------------------------------------------------------------|----------------------------------------------------------------------------------------------------|------------------------------------|---------|----------|----------|---------|-------------------|
| Ausgewählt                                                                                                    | Balandonologi I                                                                                                    |                                           |                                                                                |                                                             |                                                                                                    |                                                                                                    |                                    |         |          |          |         |                   |
| Name                                                                                                    | EVG A 01                                                                                                    |                                           |                                                                                |                                                             |                                                                                                    |                                                                                                    |                                    |         |          |          |         |                   |
| Port                                                                                                    | A                                                                                                    |                                           | Δ                                                                              |                                                             |                                                                                                    |                                                                                                    | ·                                  |         |          |          |         |                   |
| Adresse                                                                                                    | 0                                                                                                    |                                           |                                                                                |                                                             |                                                                                                    |                                                                                                    |                                    |         |          |          |         |                   |
| 7                                                                                                    |                                                                                                    |                                           |                                                                                |                                                             |                                                                                                    |                                                                                                    |                                    |         |          |          |         |                   |
| Benannte EVG                                                                                                    | 1                                                                                                    |                                           | _                                                                              |                                                             |                                                                                                    |                                                                                                    |                                    |         |          |          |         |                   |
| Nicht benannte EVG                                                                                                    | 3                                                                                                    |                                           |                                                                                |                                                             |                                                                                                    |                                                                                                    | ·                                  |         |          |          |         |                   |
|                                                                                                    |                                                                                                    |                                           |                                                                                |                                                             |                                                                                                    |                                                                                                    |                                    |         |          |          |         |                   |
| Blinkfolge                                                                                                    |                                                                                                    |                                           | В                                                                              |                                                             |                                                                                                    |                                                                                                    |                                    |         |          | ~        |         |                   |
| Suche auf Port                                                                                                    | Alle Ports                                                                                                    | Mit e                                     | einem Gerä                                                                     | t verbinden                                                 |                                                                                                    |                                                                                                    |                                    |         | _        |          |         |                   |
| Betriebsart                                                                                                    | Kein Name vergeben                                                                                                    | <ul> <li>EVG P</li> <li>Ne</li> </ul>     | ort: A Adress<br>euen Name                                                     | se: 0 Kanal: 1:<br>en eingeben                              | EVG.                                                                                                    | A 01                                                                                                    |                                    |         |          | 1        |         |                   |
| Fortfa                                                                                                    | ahren Blinkfolge                                                                                                    |                                           | 1.2700 AD 5 20 10                                                              |                                                             |                                                                                                    | 2                                                                                                    |                                    |         |          |          |         |                   |
|                                                                                                    |                                                                                                    |                                           |                                                                                |                                                             | (2                                                                                                    |                                                                                                    |                                    |         | A        | bbrechen |         |                   |
| Rückwärts                                                                                                    | Ann Vorwärts                                                                                                    |                                           | <u> </u>                                                                       |                                                             |                                                                                                    |                                                                                                    |                                    |         |          |          |         |                   |
|                                                                                                    |                                                                                                    |                                           |                                                                                |                                                             |                                                                                                    |                                                                                                    |                                    | _       |          |          |         |                   |
|                                                                                                    |                                                                                                    |                                           |                                                                                |                                                             |                                                                                                    |                                                                                                    |                                    |         |          |          |         |                   |
| Namen dem ge                                                                                                    | ewahlten EVG zuweisen                                                                                                    |                                           |                                                                                |                                                             |                                                                                                    |                                                                                                    |                                    |         |          |          |         |                   |
|                                                                                                    |                                                                                                    |                                           |                                                                                |                                                             |                                                                                                    |                                                                                                    |                                    |         |          |          |         |                   |
|                                                                                                    |                                                                                                    |                                           |                                                                                |                                                             |                                                                                                    |                                                                                                    |                                    |         |          |          |         |                   |
| Gefunden 🧲                                                                                                    | Fehler 🔵 Zu                                                                                                    | gewiesen                                  | D                                                                              |                                                             |                                                                                                    |                                                                                                    |                                    |         |          |          |         |                   |
| Aktuelles Gerät                                                                                                    | Daten gelesen                                                                                                    |                                           |                                                                                |                                                             |                                                                                                    |                                                                                                    |                                    |         |          |          |         |                   |
|                                                                                                    |                                                                                                    |                                           |                                                                                |                                                             |                                                                                                    |                                                                                                    |                                    |         |          |          |         |                   |
| FVG                                                                                                    | Sansor Ta                                                                                                    | ster                                      |                                                                                |                                                             |                                                                                                    |                                                                                                    |                                    |         |          |          |         |                   |
|                                                                                                    |                                                                                                    |                                           |                                                                                |                                                             |                                                                                                    |                                                                                                    |                                    |         |          |          | _       |                   |
|                                                                                                    |                                                                                                    |                                           | -                                                                              |                                                             |                                                                                                    |                                                                                                    |                                    |         |          |          |         |                   |
| venn alle<br>in analog<br>aster : be                                                                                     | EVG identii<br>für Koppler<br>edienen und                                                                                                    | fiziert -><br>` :<br>d der zu             | <sub>عست</sub><br>Wei<br>،gehö                                                 | ter<br>brige Ta                                             | weter<br>3<br>aster bl                                                                                                    | inkt ora                                                                                                    | ок                                 |         | Abbrech  | en       |         |                   |
| Unbekannt<br>venn alle<br>in analog<br>Faster : be<br>t und Lich                                                         | Mehrkanal<br>EVG identif<br>für Koppler<br>edienen und<br>htsensor : P                                                                                                    | fiziert -><br>` :<br>d der zu<br>IR mit E | Zurü<br>> Wei<br>Igehö<br>Beweg<br>Koppler                                     | ter<br>brige Ta<br>gung a                                   | aster bl                                                                                                    | inkt ora                                                                                                    | <sub>ок</sub><br>inge<br>e Gerä    | te blir | Abbreche | , da m   | ech. v  | erbun             |
| Unbekannt<br>venn alle<br>in analog<br>Faster : be<br>t und Lich<br>rauche Koppler benu<br>gewählt                       | Mehrkanal<br>EVG identit<br>für Koppler<br>edienen und<br>htsensor : P                                                                                                    | fiziert -><br>· :<br>d der zu<br>IR mit E | Zurü<br>> Wei<br>Igehö<br>Beweg<br>Koppler                                     | ter<br>brige Ta<br>gung a                                   | aster bli<br>uslöser                                                                                                    | inkt ora                                                                                                    | <sub>ок</sub><br>inge<br>e Gerä    | te blii | Abbreche | , da m   | ech. v  | erbun             |
| Unbekannt<br>venn alle<br>in analog<br>faster : be<br>t und Lich<br>arauche Koppler benu<br>gewählt<br>me                | Mehrkanal<br>EVG identil<br>für Koppler<br>edienen und<br>htsensor : P                                                                                                    | fiziert -><br>· :<br>d der zu<br>IR mit E | Zurü<br>> Wei<br>Igehö<br>Beweg<br>Koppler                                     | ter<br>brige Ta<br>gung a                                   | aster bl                                                                                                    | inkt ora                                                                                                    | ок<br>Inge<br>e Gerä               | te blir | Abbreche | , da m   | ech. v  | erbun             |
| Unbekannt<br>venn alle<br>in analog<br>Taster : bo<br>t und Lich<br>arsuche Koppler benu<br>gewählt<br>me                | Mehrkanal<br>EVG identit<br>für Koppler<br>edienen und<br>htsensor : P<br>ennen<br>PB B 0-0-16-10 A Illa<br>B                                                                                                    | fiziert -><br>· :<br>d der zu<br>IR mit E | Zurü<br>> Wei<br>Igehö<br>3eweg<br>Koppler                                     | ter<br>brige Ta<br>gung a                                   | aster bl                                                                                                    | inkt ora                                                                                                    | ок<br>Inge<br>e Gerä               | te blir | Abbrech  | , da m   | ech. v  | erbun             |
| Unbekannt<br>venn alle<br>in analog<br>Taster : be<br>t und Lich<br>arsuche Koppler beru<br>gewählt<br>me<br>rt<br>resse | Mehrkanal<br>EVG identii<br>für Koppler<br>edienen und<br>htsensor : P<br>ennen<br>PB B 0-0-16-10 A Illa<br>B<br>5                                                                                                    | fiziert -><br>· :<br>d der zu<br>IR mit E | Zurü<br>> Wei<br>Jgehö<br>Beweg<br>Koppler                                     | ter<br>brige Ta<br>gung a                                   | aster bl                                                                                                    | inkt ora                                                                                                    | ок<br>inge<br>e Gerä               | te blir | Abbreche | , da m   | ech. v  | erbun             |
| Unbekannt                                                                                                    | Mehrkanal<br>EVG identii<br>für Koppler<br>edienen und<br>htsensor : P<br>ennen<br>PB B 0-0-16-10 A Ma<br>B<br>5<br>0                                                                                                    | fiziert -><br>· :<br>d der zu<br>IR mit E | Zuri<br>> Wei<br>Jgehö<br>Beweg<br>Koppler                                     | ter<br>brige Ta<br>gung a                                   | aster bl                                                                                                    | inkt ora                                                                                                    | ок<br>inge<br>e Gerä               |         | Abbreche | , da m   | ech. v  | erbun             |
| Unbekannt                                                                                                    | Mehrkanal<br>EVG identit<br>für Koppler<br>edienen und<br>htsensor : P<br>ennen<br>PB B 0-0-16-10 A Illa<br>B<br>5<br>0<br>6                                                                                              | fiziert -><br>· :<br>d der zu<br>IR mit E | Zuri<br>> Wei<br>Jgehö<br>Beweg<br>Koppler                                     | ter<br>brige Ta<br>gung a                                   | aster bli                                                                                                    | inkt ora                                                                                                    | ок<br>inge<br>e Gerä               |         | Abbreche | , da m   | ech. v  | erbun             |
| Unbekannt                                                                                                    | Mehrkanal<br>EVG identit<br>für Koppler<br>edienen und<br>htsensor : P<br>ennen<br>PB B 0-0-16-10 A Illa<br>B<br>5<br>0<br>6                                                                                              | fiziert -><br>- :<br>d der zu<br>IR mit E | Zurü<br>> Wei<br>ugehö<br>Beweg<br>Koppler                                     | ter<br>brige Ta<br>gung a                                   | aster bli                                                                                                    | inkt ora                                                                                                    | ок<br>Inge<br>e Gerä               |         |          | , da m   | ech. v  | erbun             |
| Unbekannt                                                                                                    | Mehrkanal<br>EVG identit<br>für Koppler<br>edienen und<br>htsensor : P<br>PB B 0-0-16-10 A Illa<br>B<br>5<br>0<br>6<br>PB B 0-0-16-10 A Illa                                                                              | fiziert -><br>- :<br>d der zu<br>IR mit E | Zurü<br>> Wei<br>ugehö<br>Beweg<br>Koppler                                     | ter<br>brige Ta<br>gung a                                   | aster bli                                                                                                    | inkt ora                                                                                                    | ок<br>Inge<br>e Gerä               |         | Abbreche | , da m   | ech. v  | erbun             |
| Unbekannt                                                                                                    | Mehrkanal<br>EVG identit<br>für Koppler<br>edienen und<br>htsensor : P<br>PB B 0-0-16-10 A lila<br>B<br>5<br>0<br>6<br>PB B 0-0-16-10 A lila<br>B                                                                         | fiziert -><br>-:<br>d der zu<br>IR mit E  | Zurü<br>> Wei<br>ugehö<br>Beweg<br>Koppler                                     | ter<br>brige Ta<br>gung a                                   | aster bli<br>uslöser                                                                                                    | inkt ora                                                                                                    | ок<br>Inge<br>e Gerä               |         |          | , da m   | ech. v  | erbun             |
| Unbekannt                                                                                                    | Mehrkanal<br>EVG identit<br>für Koppler<br>edienen und<br>htsensor : P<br>PB B 0-0-16-10 A lila<br>B<br>5<br>0<br>6<br>PB B 0-0-16-10 A lila<br>B<br>5<br>0<br>6                                                          | fiziert -><br>- :<br>d der zu<br>IR mit E | Zurü<br>> Wei<br>ugehö<br>Beweg<br>Koppler                                     | ter<br>brige Ta<br>gung a                                   | aster bli<br>uslöser                                                                                                    | inkt ora                                                                                                    | ок<br>Inge<br>e Gerä               |         |          | , da m   | ech. v  | ərbun             |
| Unbekannt                                                                                                    | Mehrkanal<br>EVG identit<br>für Koppler<br>edienen und<br>ntsensor : P<br>PB B 0-0-16-10 A lila<br>B<br>5<br>0<br>6<br>PB B 0-0-16-10 A lila<br>B<br>5                                                                    | fiziert -><br>:<br>d der zu<br>IR mit E   | Zurü<br>> Wei<br>ugehö<br>Beweg<br>Koppler                                     | ter<br>brige Ta<br>gung a                                   | aster bli<br>uslöser                                                                                                    | inkt ora                                                                                                    | ок<br>e Gerä                       |         |          | , da m   | ech. v  | erbun             |
| Unbekannt                                                                                                    | Mehrkanal EVG identit für Koppler edienen und ntsensor : P ennen PB B 0-0-16-10 A Illa B 5 0 6 PB B 0-0-16-10 A Illa B 5 Alle Potts                                                                                       | fiziert -><br>d der zu<br>IR mit E        | Zurü<br>> Wei<br>ugehö<br>Beweg<br>Koppler                                     | orige Ta<br>gung a                                          | weter<br>aster bli<br>uslöser                                                                                                    | inkt ora                                                                                                    | ок<br>Inge<br>e Gerä               |         |          | , da m   | ech. ve | erbun             |
| Unbekannt                                                                                                    | Mehrkanal EVG identit für Koppler edienen und ntsensor : P ennen PB 8 0-0-16-10 A Illa B 5 0 6 PB 8 0-0-16-10 A Illa B 5 Alle Ports Tester                                                                                | fiziert -><br>d der zu<br>IR mit E        | Zurü<br>> Wei<br>ugehö<br>3eweg<br>Koppler                                     | ck<br>ter<br>orige Ta<br>gung a                             | weiter<br>aster bli<br>uslöser<br>4<br>em Gerät verbi<br>tt: B. Adresse: 5                                                                                                    | inkt ora                                                                                                    | ок<br>Inge<br>e Gerä               |         |          | , da m   | ech. vo | erbun             |
| Unbekannt                                                                                                    | Mehrkanal EVG identit für Koppler edienen und tsensor : P ennen PB 8 0-0-16-10 A lia B 5 0 6 PB 8 0-0-16-10 A lia B 5 Alle Ports Taster Taster FR und Lichtsensor                                                         | fiziert -><br>d der zu<br>IR mit E        | Zurü<br>> Wei<br>Igehö<br>Bewei<br>Koppler                                     | orige Ta<br>gung a                                          | Weter<br>aster bli<br>uslöser<br>em Gerät verbi<br>t: B Adresse: 5<br>en Namen eing                                                                                            | inkt ora<br>n, beide                                                                                              | ок<br>Inge<br>Gerä                 |         |          | , da m   | ech. v  | erbun             |
| Unbekannt                                                                                                    | Mehrkanal EVG identit für Koppler edienen und tsensor : P ennen PB 8 0-0-16-10 A Ilia B 5 0 6 PB 8 0-0-16-10 A Ilia B 5 Alle Ports Taster Fils und Lichtsensor Alle                                                       | fiziert -><br>d der zu<br>IR mit E        | <pre>Zurü<br/>&gt; Wei<br/>ugehö<br/>3eweu<br/>Koppler<br/>A<br/>B<br/>C</pre> | ck<br>ter<br>gung a                                         | Weter<br>aster bli<br>uslöser                                                                                                    | inkt ora<br>n, beide                                                                                              | ок<br>Inge<br>Gerä                 |         |          | , da m   | ech. ve | erbun             |
| Unbekannt                                                                                                    | Mehrkanal EVG identit für Koppler edienen und tisensor : P ennen PB 8 0-0-16-10 A Ilia B 5 0 6 PB 8 0-0-16-10 A Ilia B 5 Alle Ports Tester PIR und Lichtsensor Alle                                                       | fiziert -><br>d der zu<br>IR mit E        | Sewey                                                                          | ck<br>ter<br>gung a<br>Mitein<br>Taster Por<br>© Neue<br>OK | Weter<br>aster bli<br>uslöser<br>uslöser                                                                                                    | inkt ora<br>n, beide                                                                                              | ок<br>Inge<br>e Gerä               |         |          | , da m   | ech. ve |                   |
| Unbekannt                                                                                                    | Mehrkanal EVG identit für Koppler edienen und ntsensor : P ennen PB B 0-0-16-10 A IIIa B 5 0 6 PB B 0-0-16-10 A IIIa B 5 Alle Ports Tester FR und Lichtsensor Alle wählten Koppler zuweisen                               | fiziert -><br>d der zu<br>IR mit E        | Zuri<br>Jgehö<br>Beweg<br>Koppler                                              | ck<br>ter<br>gung a<br>Mit ein<br>Taster Por<br>OK          | weiter<br>aster bli<br>uslöser<br>4<br>4<br>em Gerät verbi<br>t: B Adresse: 5<br>en Namen eing                                                                                 | inkt ora<br>n, beide                                                                                              |                                    |         |          | , da m   | ech. vo |                   |
| Unbekannt                                                                                                    | Mehrkanal EVG identit für Koppler edienen und ntsensor : P ennen PB B 0-0-16-10 A Illa B 5 0 6 PB B 0-0-16-10 A Illa B 5 Alle Ports Tester PIR und Lichtsensor Alle wählten Koppler zuweisen                              | fiziert -><br>d der zu<br>IR mit E        | Zurü<br>Jgehö<br>Beweg<br>Koppler                                              | ick<br>ter<br>brige Ta<br>gung a                            | Weter<br>aster bli<br>uslöser<br>uslöser                                                                                                    | inkt ora<br>n, beide                                                                                              |                                    |         |          | , da m   | ech. ve |                   |
| Unbekannt                                                                                                    | Mehrkanal EVG identit für Koppler edienen und ntsensor : P ennen PB B 0-0-16-10 A Illa B 5 0 6 PB B 0-0-16-10 A Illa B 5 Alle Ports Tester PIR und Lichtsensor Alle wählten Koppler zuweisen                              | fiziert -><br>d der zu<br>IR mit E        | Zurü<br>Jgehö<br>Beweg<br>Koppler                                              | ick<br>ter<br>brige Ta<br>gung a                            | weiter<br>aster bli<br>uslöser                                                                                                    | inkt ora<br>n, beide<br>nden<br>Kanal: 1:<br>peben                                                                |                                    |         |          | , da m   | ech. vo | erbun<br>bbrechen |
| Unbekannt                                                                                                    | Mehrkanal EVG identit für Koppler edienen und ntsensor : P ennen PB B 0-0-16-10 A Illa B 5 0 6 PB B 0-0-16-10 A Illa B 5 Alle Ports Tester PIR und Lichtsensor Alle S addition Koppler zuweisen Eabler                    | fiziert -><br>d der zu<br>IR mit E        | Zurü<br>Jgehö<br>Beweg<br>Koppler                                              | ick<br>ter<br>brige Ta<br>gung a                            | weiter<br>aster bli<br>uslöser<br>em Gerät verbi<br>r Port: B Adresse<br>r Namen eing                                                                                          | inkt ora<br>n, beide<br>nden<br>Kanal: 1:<br>geben                                                                | ок<br>Inge<br>e Gerä               |         |          | , da m   | ech. vo | erbun             |
| Unbekannt                                                                                                    | Mehrkanal EVG identiti für Koppler edienen und tisensor : P ennen PB B 0-0-16-10 A Illa B 5 0 6 PB B 0-0-16-10 A Illa B 5 Alle Ports Tester PIR und Lichtsensor Alle wählten Koppler zuweisen Fehler Zuge                 | fiziert -><br>d der zu<br>IR mit E        | Zurü<br>Jgehö<br>Beweg<br>Koppler                                              | ick<br>ter<br>brige Ta<br>gung a                            | weiter<br>aster bli<br>uslöser<br>em Gerät verbi<br>r Pot: B Adresse<br>r Pot: B Adresse<br>r Pot: B Adresse<br>r Pot: B Adresse                                               | inkt ora<br>h, beide<br>nden<br>Kanal: 1:<br>peben<br>inden<br>i. 1 Kanal: 1:<br>peben<br>i. 1 Kanal: 1:<br>peben | ок<br>Inge<br>e Gerä               |         |          | , da m   | ech. ve | erbun             |
| Unbekannt                                                                                                    | Mehrkanal EVG identiti für Koppler edienen und tisensor : P ennen PB B 0-0-16-10 A Illa B 5 0 6 PB B 0-0-16-10 A Illa B 5 Alle Ports Tester PIR und Lichtsensor Alle wählten Koppler zuweisen Fehler Daten gelesen Zuge   | fiziert -><br>d der zu<br>IR mit E        | Zurü<br>Jgehö<br>Beweg<br>Koppler                                              | ick<br>ter<br>prige Ta<br>gung a                            | Weter<br>aster bli<br>uslöser<br>em Gerät verbi<br>r Pot: B Adresse: 5<br>en Namen eing<br>r Pot: B Adresse<br>n Namen eing                                                    | inkt ora<br>h, beide<br>nden<br>Kanal: 1:<br>peben<br>re: 1 Kanal: 1:<br>peben                                    | ок<br>Inge<br>e Gerä               |         |          | , da m   | ech. ve | erbun             |
| Unbekannt                                                                                                    | Mehrkanal EVG identiti für Koppler edienen und ntsensor : P ennen PB B 0-0-16-10 A lila B 5 0 6 PB B 0-0-16-10 A lila B 5 Alle Ports Tester PIR und Lichtsensor Alle States PIR und Lichtsensor Fehler Daten gelesen Zuge | fiziert -><br>d der zu<br>IR mit E        | Zurü                                                                           | ck<br>ter<br>prige Ta<br>gung a                             | Wetter<br>aster bli<br>uslöser<br>em Gerät verbi<br>t: B Adresse: 5<br>en Namen eing<br>em Gerät verbi<br>r Pot: B Adress<br>en Namen eing<br>r Pot: B Adress<br>en Namen eing | inkt ora<br>h, beide<br>inden<br>Kanal: 1:<br>geben<br>we: 1 Kanal: 1:<br>geben<br>we: 2 Kanal: 1:<br>geben       | ок<br>Inge<br>Gerä<br>Gerä<br>Inge |         |          | , da m   | ech. ve | erbun             |

## Darstellung Ergebnisse Geräteidentifizierung

| uweisung der Gerate abschließen |   |           | unineniossung |         |       | 4406                                     |             | 1000 0310 000 |       |
|---------------------------------|---|-----------|---------------|---------|-------|------------------------------------------|-------------|---------------|-------|
| Vorschaltgeräte                 |   |           | Adresse       | Port    | Kanal | Name                                     | Тур         | Unterschied   | Fehle |
| Volocitaligorato                |   | <u> 2</u> | 0             | A       |       | EVG A 01                                 | EVG         | Hinzugefügt   | -     |
| Nicht geändert                  | 0 | <u> </u>  | 1             | A       |       | EVG A 02                                 | EVG         | Hinzugefügt   | 2     |
| Ersetzt                         | 0 | 1         | 2             | A       |       | EVG A 03                                 | EVG         | Hinzugefügt   | 2     |
| Hinzugefügt                     | 4 | <u> </u>  | 3             | A       |       | EVG A 04                                 | EVG         | Hinzugefügt   | ~     |
| Entfernt                        | 0 | 1         | 0             | В       | 1     | PB B 0-0-16-10 C orange                  | Taster      | Hinzugefügt   | i.    |
| Daten geändert                  | 0 | 1         | 1             | В       | 1     | PIR Sensor B 01                          | PIR Sensor  | Hinzugefügt   |       |
| Ubersprungen                    | 0 | 1         | 2             | В       | 1     | Lichtsensor B 01                         | Lichtsensor | Hinzugefügt   | Į.    |
| Fehler                          | 0 | 1         | 3             | В       | 1     | PB B 0-0-16-10 A lila                    | Taster      | Hinzugefügt   |       |
|                                 |   | 1         | 4             | В       | 1     | PB B 0-0-16-10 D weiß                    | Taster      | Hinzugefügt   | Ĵ.    |
| Koppler                         |   | 1         | 5             | В       | 1     | PB B 0-0-16-10 B rosa                    | Taster      | Hinzugefügt   |       |
| Nicht geändert                  | 0 |           |               | - CA.   |       | 5. · · · · · · · · · · · · · · · · · · · |             |               | 11    |
| Ersetzt                         | 0 |           |               |         |       |                                          |             |               |       |
| Hinzugefügt                     | 6 |           |               |         |       |                                          |             |               |       |
| Entfernt                        | 0 |           |               |         |       |                                          |             |               |       |
| Daten geändert                  | 0 |           |               |         |       |                                          |             |               |       |
| Übersprungen                    | 0 |           |               |         |       |                                          |             |               |       |
| Fehler                          | 0 |           |               |         |       |                                          |             |               |       |
|                                 |   |           |               |         |       |                                          |             |               |       |
|                                 |   |           |               |         |       |                                          |             |               |       |
|                                 |   |           |               |         |       |                                          |             |               |       |
|                                 |   |           |               |         |       |                                          |             |               |       |
|                                 |   |           |               |         |       |                                          |             |               |       |
|                                 |   |           |               |         |       |                                          |             |               |       |
|                                 |   |           |               |         |       |                                          |             |               |       |
|                                 |   |           |               |         |       |                                          |             |               |       |
|                                 |   |           |               |         |       |                                          |             |               |       |
|                                 |   |           |               |         |       |                                          |             |               |       |
| Unverändert                     |   |           |               |         |       |                                          |             |               |       |
| 🔨 Erkannte Unterschiede         |   |           |               |         |       |                                          |             |               |       |
| Contract Contract               |   | 20        |               | 100 Cak |       |                                          |             |               |       |

### nach OK werden die gefundenen Geräte im Baum angezeigt

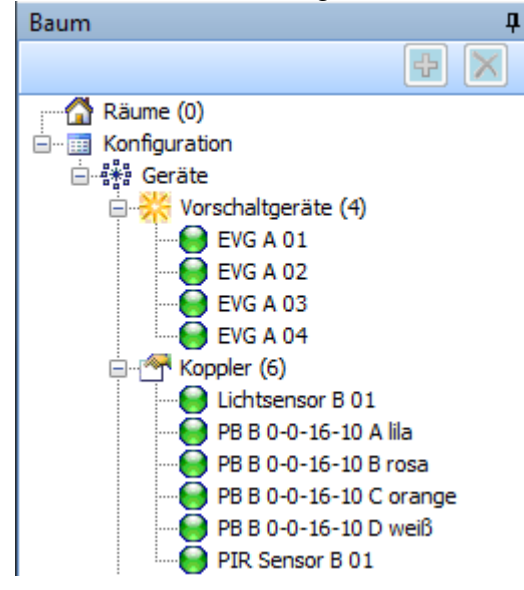

## Verknüpfen der vorhandenen Konfiguration mit neuen Komponenten 🕮

Füge Projekt mit vorhandener DALI Installation zusammen

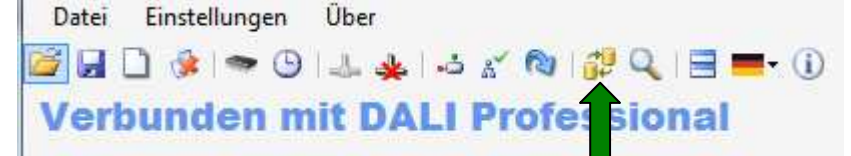

Funktioniert wie Suchprozess bei Erst-Inbetriebnahme, dabei wird aber zusätzlich der Name vorgegeben. Bereits benutzte Namen ohne zugeordnetes Gerät werden im Auswahlmenü angezeigt und ausgewählt. Neu gefundenen Geräte sind blau, bereits vorhandene / benannte Geräte sind grün.

| the EVG EVG benennen Optionen    | Ī         | Vorschaltgeräte                      | •                     |                  |            |               |             |          |
|----------------------------------|-----------|--------------------------------------|-----------------------|------------------|------------|---------------|-------------|----------|
| Ausgewählt                       |           |                                      |                       |                  |            |               |             |          |
| Name EVG A 02                    |           |                                      |                       |                  |            |               |             |          |
| Port A                           |           | Δ                                    |                       |                  |            |               |             |          |
| Adresse 1                        |           |                                      |                       |                  |            |               |             |          |
| Zusammenfassung                  |           | )                                    |                       |                  |            |               |             |          |
| Benannte EVG 1                   |           | 3                                    |                       |                  |            |               | +           |          |
| Nicht benannte EVG 3             |           | 2                                    |                       |                  |            |               |             |          |
| Blinkfolge                       |           | в                                    |                       |                  |            |               |             |          |
| Suche auf Port Alle Ports        | •         |                                      |                       |                  |            |               |             | ~        |
| Betriebsart Kein Name vergeben   | 👻 🎽 Mit e | inem Gerät ve                        | rbinden               |                  |            |               |             | <u> </u> |
|                                  | EVG Po    | nt:A Adresse:I<br><b>uen Namen e</b> | ) Kanal:1:<br>angeben | EVG A 01         |            |               |             | 1        |
| Fortfahren Blinktolge            | O Vor     | rhandenen N                          | amen benutzen         | EVG 01           |            |               |             |          |
| Rückwärts Anhalten Vorwärts      |           |                                      |                       | EVG 01           |            |               |             |          |
|                                  |           |                                      |                       | EVG 02<br>EVG 03 |            |               |             | h        |
|                                  |           |                                      |                       | EVS 04           |            |               |             |          |
| Namen dem gewählten EVG zuweisen |           |                                      |                       |                  |            |               | <u> </u>    |          |
| <b>T</b>                         |           | onutzton                             | Namon ohr             |                  | dnotos Ga  | rät wordon    | im Pull-dow | n Mor    |
|                                  | angez     | zeigt und                            | können aus            | sgewählt v       | verden - w | vichtig für E | VG Austaus  | ch       |
| Gefunden 🔵 Daten gelesen 🔘 Zu    | ugewi     |                                      |                       | <b>J</b>         |            |               |             |          |
| Aktuelles Gerat 😈 Fehler         |           | 2                                    |                       |                  |            |               |             |          |
|                                  | 1         | (0)                                  |                       |                  |            |               |             |          |
| EVG 🜑 Sensor 🔺 Ta                | aster     |                                      |                       |                  |            |               |             |          |
|                                  |           |                                      |                       | 23               | 5 E2       |               |             | S.       |

### ...

| Zusa     | mmenfassung | 1                                                                                                    |                                                                                                    |                                                                                                    |                                                                                                    |                                                                                                    |                                                                                                    |
|----------|-------------|----------------------------------------------------------------------------------------------------|----------------------------------------------------------------------------------------------------|----------------------------------------------------------------------------------------------------|----------------------------------------------------------------------------------------------------|----------------------------------------------------------------------------------------------------|----------------------------------------------------------------------------------------------------|
|          | Adresse     | Port                                                                                                    | Kanal                                                                                                    | Name                                                                                                    | Тур                                                                                                    | Unterschied                                                                                                    | Fehler                                                                                                    |
| <u>A</u> | 0           | A                                                                                                    |                                                                                                    | EVG 01                                                                                                    | EVG                                                                                                    | Ersetzt                                                                                                    |                                                                                                    |
| <u></u>  | 1           | A                                                                                                    | -                                                                                                    | EVG 02                                                                                                    | EVG                                                                                                    | Ersetzt                                                                                                    |                                                                                                    |
| <u> </u> | 2           | A                                                                                                    |                                                                                                    | EVG 03                                                                                                    | EVG                                                                                                    | Ersetzt                                                                                                    |                                                                                                    |
| 1        | 3           | A                                                                                                    |                                                                                                    | EVG 04                                                                                                    | EVG                                                                                                    | Ersetzt                                                                                                    |                                                                                                    |
| 1        | 0           | A                                                                                                    | 1                                                                                                    | PB 01 B rosa                                                                                                    | Taster                                                                                                    | Ersetzt                                                                                                    |                                                                                                    |
| 1        | 1           | A                                                                                                    | 1                                                                                                    | PB 01 C orange                                                                                                    | Taster                                                                                                    | Ersetzt                                                                                                    |                                                                                                    |
| 1        | 2           | A                                                                                                    | 1                                                                                                    | PB 01 A lila                                                                                                    | Taster                                                                                                    | Ersetzt                                                                                                    |                                                                                                    |
|          | 3           | A                                                                                                    | 1                                                                                                    | PB 01 D weiß                                                                                                    | Taster                                                                                                    | Ersetzt                                                                                                    |                                                                                                    |
|          |             |                                                                                                    |                                                                                                    |                                                                                                    |                                                                                                    |                                                                                                    |                                                                                                    |
|          |             |                                                                                                    |                                                                                                    |                                                                                                    |                                                                                                    |                                                                                                    |                                                                                                    |
|          |             |                                                                                                    |                                                                                                    |                                                                                                    |                                                                                                    |                                                                                                    |                                                                                                    |
|          |             | Zusammenfassung          Adresse         1         1         1         1         1         1         1         1         1         1         1         1         1         1         1         1         1         1         1         1         1         1         1         1         1         1         1         1         1         1         1         1         1         1         1         1         1         1         1         1         1         1         1         1         1         1         1         1         1         1         1         1         1         1         1 </td <td>Zusammenfassung          Adresse       Port         1       A         1       A         1       A         1       A         1       A         1       A         1       A         1       A         1       A         1       A         1       A         1       A         1       A         1       A         1       A         1       A         2       A         3       A         3       A</td> <td>Zusammenfassung         Adresse       Port       Kanal         1       A       1         1       A       1</td> <td>Zusammerfassung           Adresse         Port         Kanal         Name           1         A         EVG 01         1           1         A         EVG 02         1           2         A         EVG 03         1           3         A         EVG 04         1           1         A         1         PB 01 Brosa           1         A         1         PB 01 Drosa           1         A         1         PB 01 Crange           1         A         1         PB 01 Crange           2         A         1         PB 01 Drosa           3         A         1         PB 01 Drosa           3         A         1         PB 01 Drosa</td> <td>Adresse       Port       Kanal       Name       Typ            <ul> <li>0</li> <li>A</li> <li>EVG 01</li> <li>EVG</li> <li>R</li> <li>1</li> <li>A</li> <li>EVG 02</li> <li>EVG</li> <li>R</li> <li>2</li> <li>A</li> <li>EVG 03</li> <li>EVG</li> <li>R</li> <li>3</li> <li>A</li> <li>EVG 04</li> <li>EVG</li> <li>R</li> <li>0</li> <li>A</li> <li>1</li> <li>PB 01 B rosa</li> <li>Taster</li> <li>1</li> <li>A</li> <li>1</li> <li>PB 01 C orange</li> <li>Taster</li> <li>3</li> <li>A</li> <li>1</li> <li>PB 01 D weiß</li> <li>Taster</li> </ul> </td> <td>Zusammerfassung           Adresse         Pot         Kanal         Name         Typ         Unterschied           ①         A         EVG 01         EVG         Ersetzt           ①         A         EVG 02         EVG         Ersetzt           ①         A         EVG 03         EVG         Ersetzt           ①         A         EVG 04         EVG         Ersetzt           ①         A         1         PB 01 B ross         Taster         Ersetzt           ①         A         1         PB 01 C orange         Taster         Ersetzt           ①         A         1         PB 01 C orange         Taster         Ersetzt           ①         A         1         PB 01 D weiß         Taster         Ersetzt           ①         A         1         PB 01 D weiß         Taster         Ersetzt</td> | Zusammenfassung          Adresse       Port         1       A         1       A         1       A         1       A         1       A         1       A         1       A         1       A         1       A         1       A         1       A         1       A         1       A         1       A         1       A         1       A         2       A         3       A         3       A | Zusammenfassung         Adresse       Port       Kanal         1       A       1         1       A       1 | Zusammerfassung           Adresse         Port         Kanal         Name           1         A         EVG 01         1           1         A         EVG 02         1           2         A         EVG 03         1           3         A         EVG 04         1           1         A         1         PB 01 Brosa           1         A         1         PB 01 Drosa           1         A         1         PB 01 Crange           1         A         1         PB 01 Crange           2         A         1         PB 01 Drosa           3         A         1         PB 01 Drosa           3         A         1         PB 01 Drosa | Adresse       Port       Kanal       Name       Typ <ul> <li>0</li> <li>A</li> <li>EVG 01</li> <li>EVG</li> <li>R</li> <li>1</li> <li>A</li> <li>EVG 02</li> <li>EVG</li> <li>R</li> <li>2</li> <li>A</li> <li>EVG 03</li> <li>EVG</li> <li>R</li> <li>3</li> <li>A</li> <li>EVG 04</li> <li>EVG</li> <li>R</li> <li>0</li> <li>A</li> <li>1</li> <li>PB 01 B rosa</li> <li>Taster</li> <li>1</li> <li>A</li> <li>1</li> <li>PB 01 C orange</li> <li>Taster</li> <li>3</li> <li>A</li> <li>1</li> <li>PB 01 D weiß</li> <li>Taster</li> </ul> | Zusammerfassung           Adresse         Pot         Kanal         Name         Typ         Unterschied           ①         A         EVG 01         EVG         Ersetzt           ①         A         EVG 02         EVG         Ersetzt           ①         A         EVG 03         EVG         Ersetzt           ①         A         EVG 04         EVG         Ersetzt           ①         A         1         PB 01 B ross         Taster         Ersetzt           ①         A         1         PB 01 C orange         Taster         Ersetzt           ①         A         1         PB 01 C orange         Taster         Ersetzt           ①         A         1         PB 01 D weiß         Taster         Ersetzt           ①         A         1         PB 01 D weiß         Taster         Ersetzt |

## Ansicht des zusammengefügten Projekts

| Baum 🛛 🖓 🛶 🔪                                                                                                    | unktionsdarstellung Szenendarstellung Report                                                                                                    | Eigensch                                             | iaften                                                                                                    |
|----------------------------------------------------------------------------------------------------|----------------------------------------------------------------------------------------------------|------------------------------------------------------|----------------------------------------------------------------------------------------------------|
|                                                                                                    | Raum (Raum 1)                                                                                                    | 🗑 🗟 🖶 - 🗙 - 📕                                        | tion (Funktion 2)                                                                                                    |
| Raume (1)                                                                                                    |                                                                                                    |                                                      | emein                                                                                                    |
| - Konfiguration                                                                                                    |                                                                                                    | 😝 Kur                                                | zdruck                                                                                                    |
|                                                                                                    | Taster<br>PB B 0-0-16-10 A lila<br>EVG A 01                                                                                                    | Aktio     Wart     Aktio     Typ     Enble     Abbie | n 01           :zeit (s)         0           u         Umschalten An/Aus           Letzten Wert aufrufen           idzeit (s) <allgemeine einstellungen<="" td="">           dzeit (s)         <allgemeine einstellungen<="" td=""></allgemeine></allgemeine> |
| Lichtensor 6 0 1<br>→ B 8 0-0-16-10 A lia<br>→ PB 8 0-0-16-10 B ross<br>→ PB 8 0-0-16-10 D wel6<br>→ PB 8 0-0-16-10 D wel6<br>→ PB 8 0-0-16-10 D wel6<br>→ PR Sensor 8 0 1<br>→ Zettgeer (0)<br>→ Zettgeer (0)<br>→ Andere (0) | Funktion 2     Image: Constraint of the second second | Aktion                                               | <keine auswahl=""></keine>                                                                                                    |

# Zum Abschluss das zusammengefügte Projekt auf den Controller laden 🚳

| Senden (34,2%) |
|----------------|
| Abbrechen      |
| Abbrechen      |

## Geräte zuordnen und Parametrieren - Ansicht Funktionsdarstellung

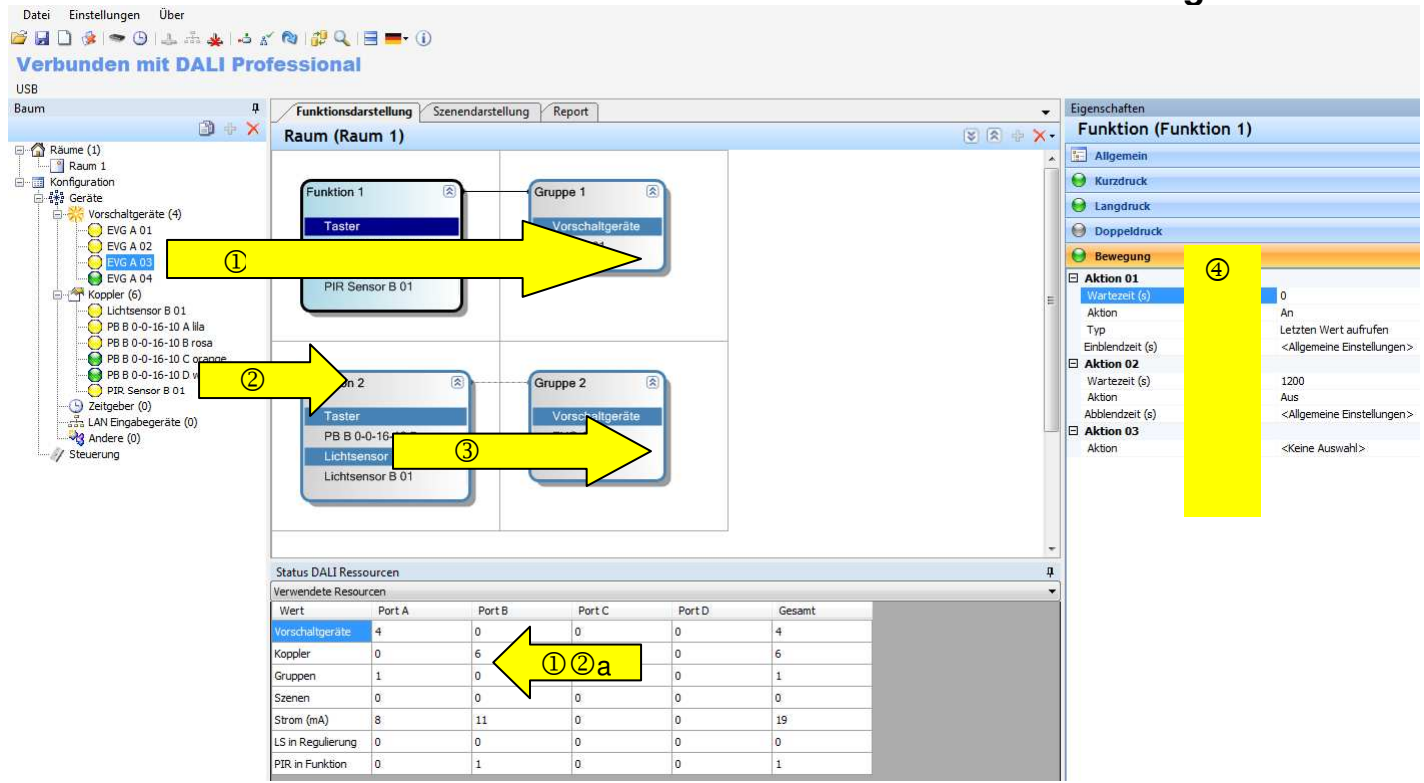

EVG mit Maus in Fenster Funktionsdarstellung ziehen ins leere Feld -> neue Gruppe wird eröffnet in Gruppe -> wird Gruppe zugeordnet

Taster / Sensor mit Maus in Fenster Funktionsdarstellung ziehen ins leere Feld -> neue Funktion wird eröffnet in Funktion -> wird Funktion zugeordnet

①②a Ressourcenstatus beachten

③ Funktionsfeld anklicken und Line zur zugehörigen Gruppe ziehen - verbinden

Н

2

### Inbetriebnahme Abschliessen

| ( | Einstellungen des Projekts speichern und archivieren / Konfiguration abspeichern |
|---|----------------------------------------------------------------------------------|
| ( | Einstellungen / Konfiguration abschließend auf Controller laden                  |
| Í | Projekt ins Gerät laden                                                          |
|   |                                                                                  |
|   | Senden (34,2%)                                                                   |
|   | Abbrechen                                                                        |

Programm schliessen und USB Verbindung entfernen -> Anlage ist betriebsbereit

## Lichtregelung - Lichtsensor einfügen und einstellen

1 Lichtsensor in eine Funktion ziehen,

2 Einschaltmöglichkeit dazufügen (Taster Kurzdruck und / oder PIR)

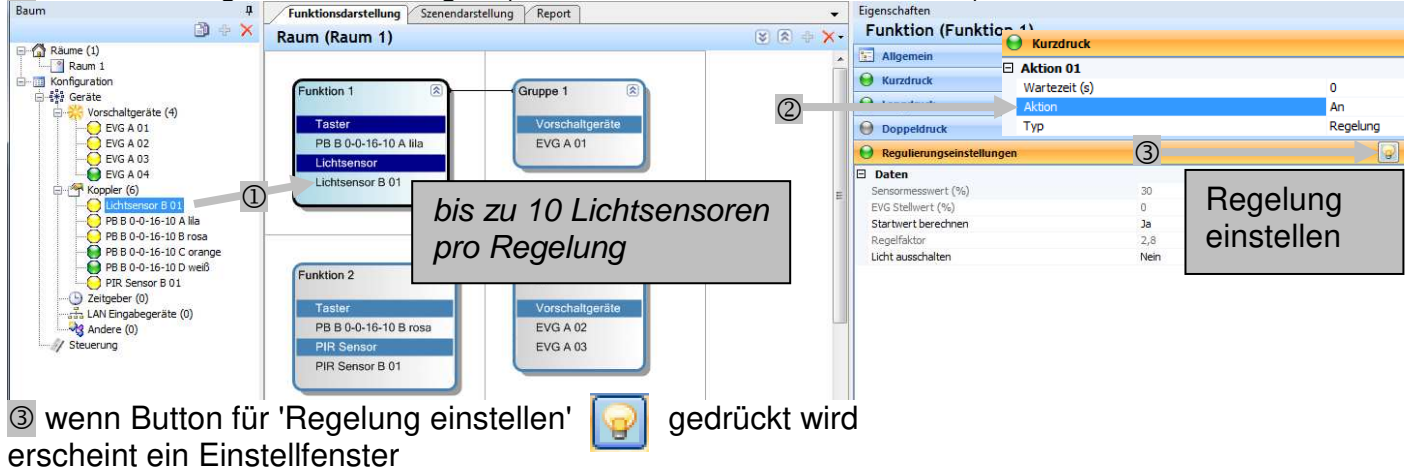

### Standard Einstellung ohne Raum-Kalibrierung

| and the second |
|----------------|
|                |
| Aufwärts       |
| Abbrechen      |
|                |

### Gewünschte Helligkeit einstellen mit 'Abwärts, Aufwärts'

'Lichtwert festlegen' -> zugehörige Gruppe blinkt -> Wert gespeichert auf PC

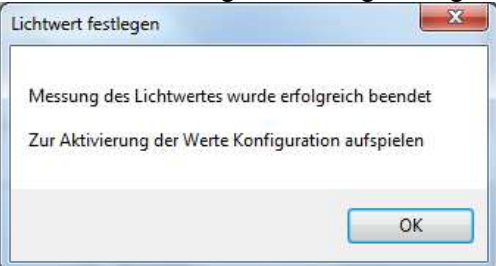

-> Upload auf Controller 🔯, dann Start der Regelung über zugeordneten Taster bzw. PIR

Es wird empfohlen die Einstellungen morgends bzw. abends / nachts vorzunehmen damit die Messung nicht durch zuviel Aussenlicht gestört wird (Sensor übersteuert). Ansonsten kann es zu Fehlermeldungen kommen :

| chtwert festlegen           | And a second                          |
|-----------------------------|---------------------------------------|
| Fehler bei Messung des Lich | ntwertes                              |
| Ungenügende Änderung de     | es <mark>Lichtwertes am Sensor</mark> |
|                             | OK                                    |

### (Optional) Erweiterte Funktionen Lichtsensor Einstellung mit Raum-Kalibrierung

Empfohlen bei besonders schwierigen Lichtverhältnissen. Berücksichtigt die Raumgeometrie und Positionierung des Lichtsensors, benötigt aber ein Lichtmeßgerät (Luxmeter).

| ulierung anpassen                  |                  |                         |
|------------------------------------|------------------|-------------------------|
| 1 Experten                         | modus ausklappen |                         |
| Werte Sensoren Vorschaltgeräte Kom | mentar           |                         |
| Name                               | Wert             |                         |
| Referenzgerät                      | 10.1%            |                         |
| Durchschnittlicher Sensorwert      | 382 (37,34 %)    |                         |
| Regelfaktor                        | 2,8              | 2                       |
|                                    |                  | Raumkalibrierung starte |
| Abwärts                            | Aufwärts         |                         |
| Lichtwert festlegen                | Abbrechen        |                         |

## 2x Messwerte eingeben (1x Licht AN + 1x Licht AUS)

| Bitte warten bis Lichtwert sich nicht me | ehr ändert.      |
|------------------------------------------|------------------|
| Dann Wert vom Lichtmeßgerät eintrage     | n und bestätigen |
| Wert am Lichtmessgerät                   |                  |
|                                          |                  |
|                                          |                  |
|                                          |                  |
|                                          | 6                |

Danach Lichtwert einstellen wie bei allgemeiner Einstellung ohne Raumkalibrierung, dann Upload auf Controller 🔯 (damit Werte auch dort gespeichert sind)

## Szenen erzeugen und aufrufen

DALI Szenen können am Bildschirm erzeugt werden und danach mit Taster abgerufen werden

- Funktion anklicken
- 🖉 Neue Szene hinzufügen mit 🔂
- <sup>3</sup> EVG anwählen und Lichtwert für jedes EVG einstellen
- Szene auswählen die mit Taste aufgerufen werden soll

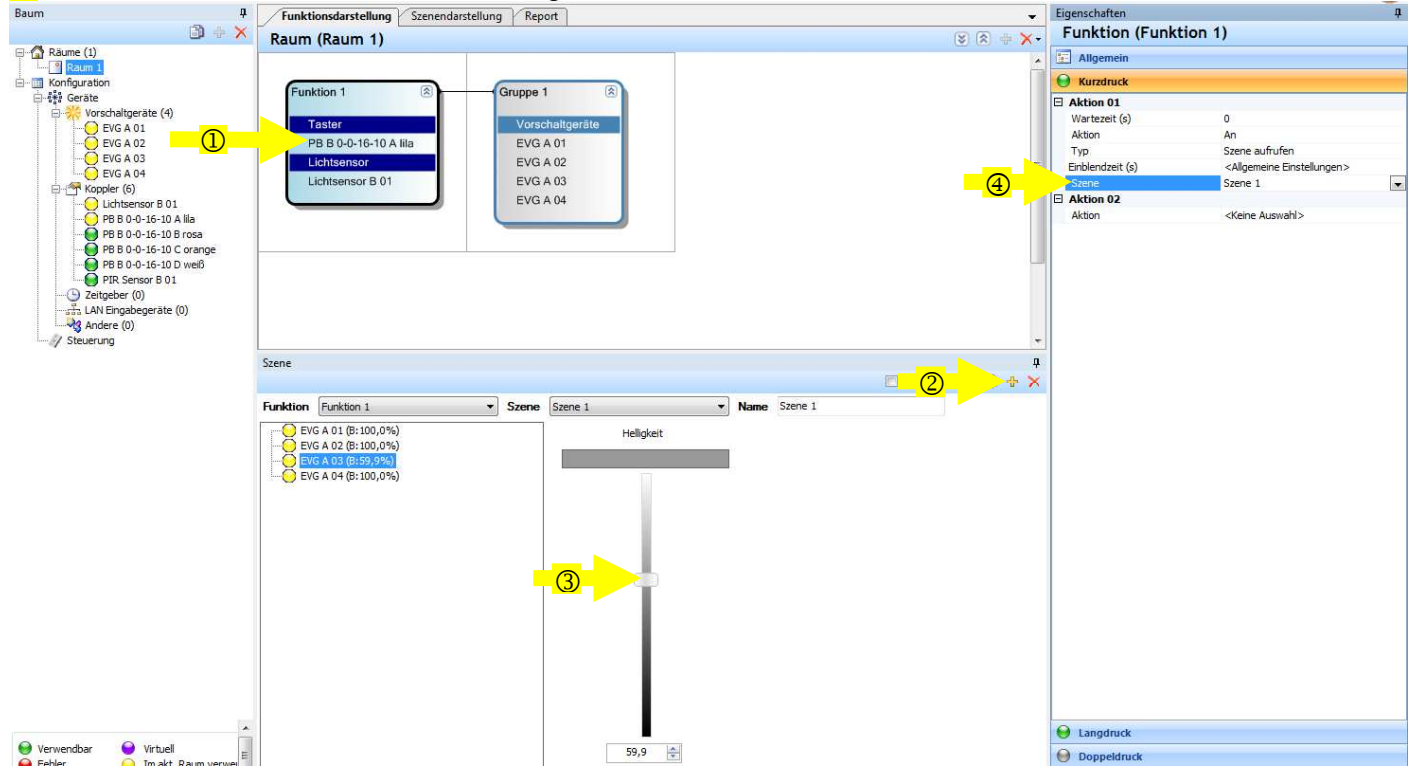

## Nächste Szene aufrufen

## Verschiedene Szenen mit einem einzigen Taster aufrufen

- Jeder Tastendruck ruft die nächste Szene in der Liste auf
- Startet wieder am Anfang wenn die komplette Szenenschleife durchlaufen wurde
- Maximal 16 Szenen können verwendet werden
- Jede Szene kann nur einmal verwendet werden
- Kann nur im Aktion = An verwendet werden
- Nach Netzunterbrechung wird wieder die erste Szene in der Liste aufgerufen

| - |
|---|
|   |

Konfiguration :

Szenen werden wie üblich im Szenenfenster gebildet, dann wird die Szenenreihenfolge gebildet Vächste Szene aufrufen' wählen

<sup>2</sup> Szenennamen aus dem Auswahlmenü wählen um die Reihenfolge festzulegen

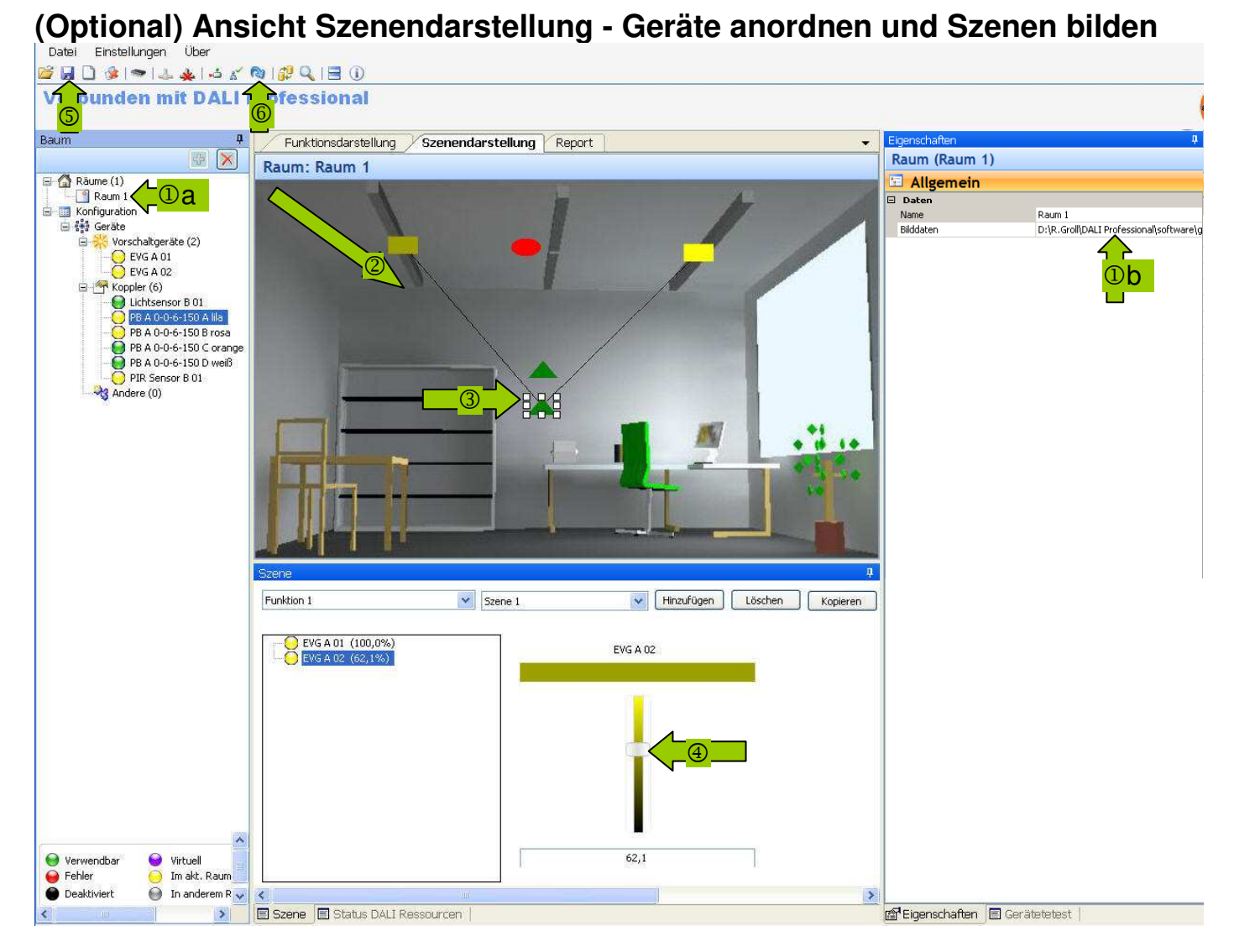

Da,b Raumbild als .jpg einbinden

- EVG Symbole (gelbes Rechteck) zur Leuchte ziehen analog Sensor, Taster - Symbole zur gewünschten Platzierung ziehen
- 3 Verbindungen prüfen Linien

im Beispiel alle Geräte die mit dem Taster funktional verbunden sind

Szenen einstellen (mit Schieber) und abspeichern über 'Hinzufügen', Mehrfachselektion Leuchten möglich. Optional in 'Direktansicht' die Leuchtenzuordung Bildschirm - Anlage überprüfen

In dieser Ansicht sind keine Konfigurationsänderungen möglich, sondern nur in Ansicht 'Funktionsdarstellung'

# **Tunable White mit Glasstouch Drehrad**

Glasstouch 6TR kann für die Einstellung der Farbtemperatur verwendet werden

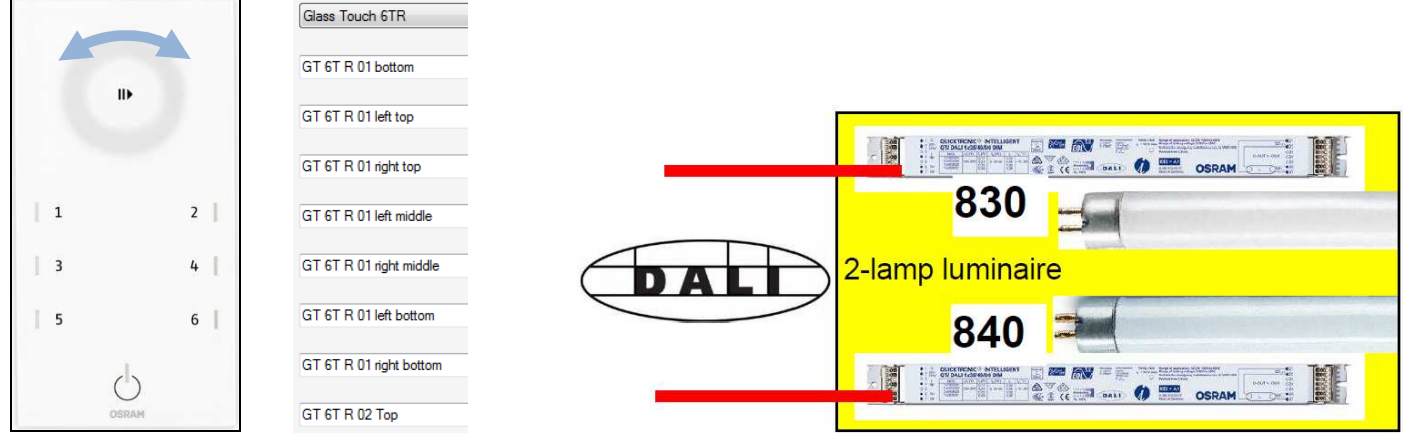

'Langdruck links' = 'Abwärts dimmen' und 'Langdruck rechts' = 'Aufwärts dimmen' für ein EVG und 'Langdruck links' = 'Aufwärts dimmen' und 'Langdruck rechts' = 'Abwärts dimmen' für das andere EVG

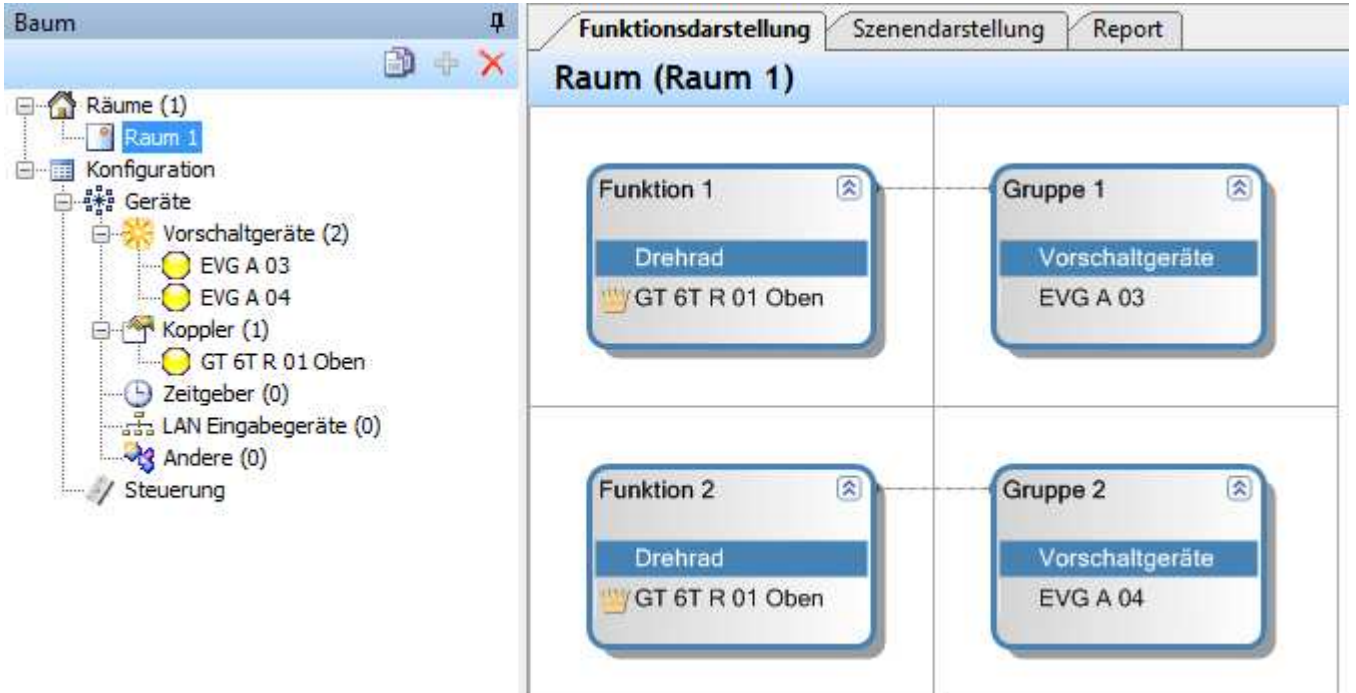

Ein Kronensymbol erscheint als Hinweis für Verwendung gleicher Taster in mehreren Funktionen

| Eigenschaften         |              | Eigenschaften      |                 |
|-----------------------|--------------|--------------------|-----------------|
| Funktion (Funktion 1) |              | Funktion (Fun      | ktion 2)        |
| E Allgemein           |              | E Allgemein        |                 |
|                       |              | left Kurzdruck     |                 |
| EVG 03                |              | langdruck          | EVG 04          |
| langdruck links       |              | langdruck links    |                 |
| Aktion 01             |              | Aktion 01          |                 |
| Wartezeit (s) 0       |              | Wartezeit (s)      | 0               |
| Aktion Abwa           | ärts dimmen  | Aktion             | Aufwärts dimmen |
| e Langdruck rechts    |              | e Langdruck rechts |                 |
| Aktion 01             |              | Aktion 01          |                 |
| Wartezeit (s) 0       |              | Wartezeit (s)      | 0               |
| Aktion Auf            | wärts dimmen | Aktion             | Abwärts dimmen  |

Kurzdruck, Langdruck, Doppeldruck sollten für diese Funktion entfernt werden damit es nicht zu versehentlichen Fehlbedienungen kommt.

## Interne Relais verwenden

Die 4 internen Umschaltrelais K1 ... K4 können mit Taster, Schalter und PIR gesteuert oder in Abläufe eingebunden werden. Vorgehen : Bei den Eigenschaften die Aktion Relais wählen.

<Keine Auswahl> Aus An Umschalten AN/AUS Relais

Innerhalb einer Funktion die Relaisfunktion als Aktion einfügen. hier : Relais AN sofort, Relais AUS nach 20 Minuten

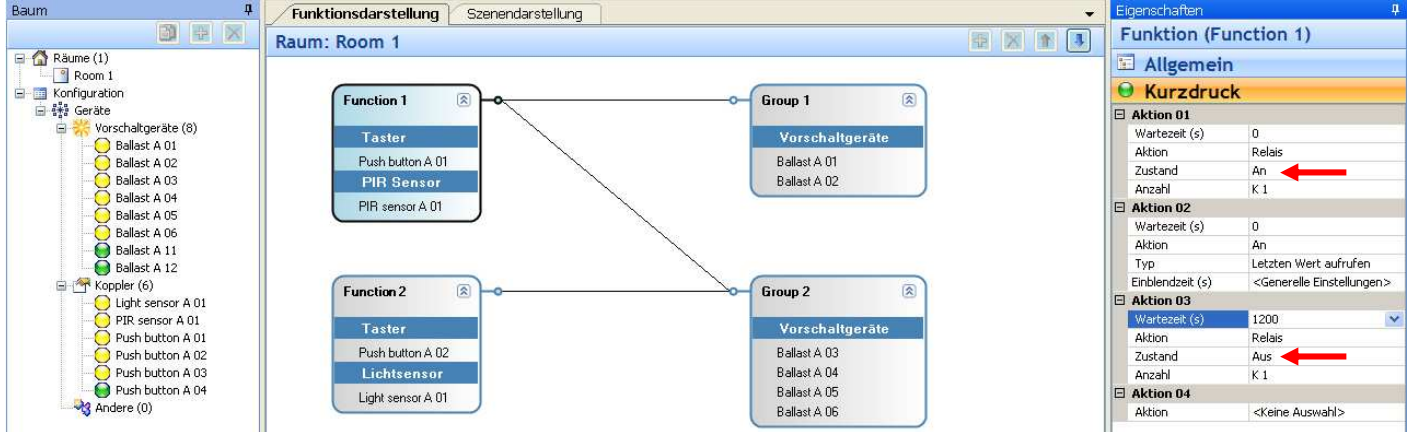

## Mehrfachverwendung Taster (Kronenfunktion)

Starten mehrerer Funktionen von einem Taster aus

z.B. Regelung AN für Gruppe 1 und Lichtwert 30% für Gruppe 2.

Dann erscheint als Symbol eine Krone um auf die Mehrfachverwendung hinzuweisen

| Baum 4                      | Funktionsdarstellung Szenendarstellung |                 | Eigenschaften 🕴                                               |
|-----------------------------|----------------------------------------|-----------------|---------------------------------------------------------------|
|                             | Raum: Raum 1                           | 🗄 🗙 🚺 🕷         | Funktion (Funktion 2)                                         |
| Räume (1)     Konfiguration |                                        |                 | E Allgemein                                                   |
| 🖨 👬 Geräte                  | Funktion 1                             | Gruppe 1        | 🖯 Kurzdruck                                                   |
| Vorschaltgeräte (2)         |                                        |                 | Aktion 01                                                     |
| EVG A 02                    | Taster                                 | Vorschaltgeräte | Wartezeit (s) 0<br>Aktion An                                  |
| E 🕂 Koppler (6)             | PB A 01 A lila                         | EVG A 01        | Typ Lichtwert aufrufen                                        |
| - PB A 01 A lila            | Lichtsensor                            |                 | Einblendzeit (s. <generelle einstellun<="" td=""></generelle> |
| PB A 01 B rosa              | Lichtsensor D UT                       |                 | Aktion 02                                                     |
| PB A 01 C orange            |                                        |                 | Aktion <keine auswahl=""></keine>                             |
| PIR Sensor D 01             |                                        |                 |                                                               |
| Andere (0)                  | Funktion 2 🛞 🛶                         | Gruppe 2        |                                                               |
|                             | Taster                                 | Voreshalteeräte |                                                               |
|                             |                                        | EVG & 02        |                                                               |
|                             |                                        | LINNE           |                                                               |

## Konfigurieren eines Schaltereingangs

Tastereingang im Gerätebaum wählen, in den Eigenschaften von Taster auf Schalter ändern

| Räume (1)                                                                                                    |                                                   | 1                                                                           |   | Allgemein                                                                                                    |                                                                                                    |
|----------------------------------------------------------------------------------------------------|---------------------------------------------------|-----------------------------------------------------------------------------|---|----------------------------------------------------------------------------------------------------|----------------------------------------------------------------------------------------------------|
| Konfiguration         Funktion           Image: Service and Service (S)         EVG B 01           Image: Service and Service and | Funktion 1 (2)<br>Taster<br>PB A 0-0-6-150 A lila | Gruppe 1<br>Vorschaltgeräte<br>EVG B 01<br>EVG B 02<br>EVG B 03<br>EVG B 04 | E | Daten     Name     Firmware-Version     GTIN, Bestellnummer     Produktbezeichnung     Aktiv     Status     DALI-Version     Port     Adresse     Kanal     celling data | PB A 0-0-6-150 D weiß<br>1.0<br>4008321496461<br>DALI Professional Tasterkoppler 4-fach<br>Ja<br>Aktiv<br>1<br>A<br>3<br>1<br>1<br>1<br>1<br>2<br>2<br>2<br>2<br>2<br>2<br>2<br>2<br>2<br>2<br>2<br>2<br>2 |
| PB A 0-0-6-150 C orange<br>PB A 0-0-6-150 D web<br>PIR Sensor C 01<br>Citigaber (0)<br>Andere (0)                                                                                                    | Funktion 2 🛞<br>Schelter<br>PB A 0-0-6-150 D weiß | Gruppe 2 🛞<br>Vorschaltgeräte<br>EVG B 05                                   |   | Seriennummer<br>Strom (mA)<br>Betriebsart                                                                                                    | 120-17-250<br>0-0-6-150<br>1,5<br>Taster<br>Schalter                                                                                                    |

Es erscheinen bei Eigenschaften der Funktion zusätzliche Bedienparameter Öffnen + Schliessen

| 🖯 Öffnen  |  |
|-----------|--|
| Schließen |  |
| Aktion 01 |  |

## Schalterverknüpfung - Parallel- / Serienschaltung von Schaltern

Die Schalterverknüpfung ermöglicht das Verhalten der Aktionen von mehreren Schaltern für Öffnen / Schliessen zu bestimmen.

- Funktioniert nur bei als Schalter konfigurierten Eingabegeräten
- Es können höchstens 16 Schalter verknüpft werden
- Die Verknüpfung ist nur für die jeweilige Funktion gültig
- Es gibt 3 Verknüpfungstypen für Schalter
- Die Grundeinstellung ist Wechsler

### Konfiguration der Schalterverknüpfung in 'Funktion / Allgemein'

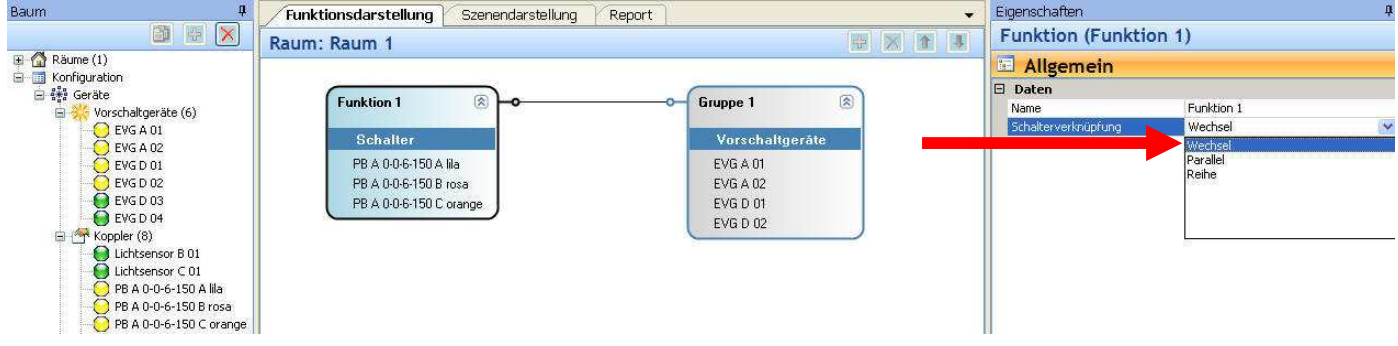

- o Wechsler (Voreinstellung)
  - Unabhängiges Verhalten jedes Schalters.
     Wird gestartet durch Ereignis (Öffnen / Schliessen)
- **Parallel** (nur aus wenn alle aus)

| • | Logiktabe | lle Parall | el = OD | ER |
|---|-----------|------------|---------|----|
|   | Schalter- | s1         | s2      | s3 |

| Ochaiter | 31 | 32 | 30 | LIGCOIIIS |
|----------|----|----|----|-----------|
| status   |    |    |    |           |
| 1        | 0  | 0  | 0  | 0         |
| 2        | 1  | 0  | 0  | 1         |
| 3        | 0  | 1  | 0  | 1         |
| 4        | 0  | 0  | 1  | 1         |
| 5        | 1  | 1  | 0  | 1         |
| 6        | 0  | 1  | 1  | 1         |
| 7        | 1  | 0  | 1  | 1         |
| 8        | 1  | 1  | 1  | 1         |

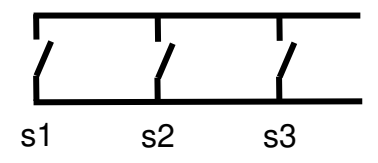

- 0 = offen / aus, 1 = geschlossen / an
- Jedes Schliessen von einem Schalter (s1,s2,s3) startet die Aktionsliste neu

Eraobnic

### • **Seriell** (nur an wenn alle an)

### Logiktabelle Seriell = AND

| Schalter- | s1 | s2 | s3 | Ergebnis |  |  |
|-----------|----|----|----|----------|--|--|
| status    |    |    |    |          |  |  |
| 1         | 0  | 0  | 0  | 0        |  |  |
| 2         | 1  | 0  | 0  | 0        |  |  |
| 3         | 0  | 1  | 0  | 0        |  |  |
| 4         | 0  | 0  | 1  | 0        |  |  |
| 5         | 1  | 1  | 0  | 0        |  |  |
| 6         | 0  | 1  | 1  | 0        |  |  |
| 7         | 1  | 0  | 1  | 0        |  |  |
| 8         | 1  | 1  | 1  | 1        |  |  |
| 0 11 1    | 4  |    | 1  |          |  |  |

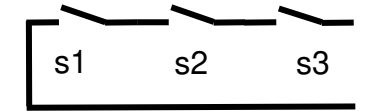

- 0 = offen / aus, 1 = geschlossen / an
- Jedes Öffnen von einem Schalter (s1,s2,s3) startet die Aktionsliste neu

## Vorbelegung Lichtwert - Verschiedene Lichtniveaus für Bewegung wählen

Mit 'Lichtwert speichern' wird ermöglicht ein Lichtniveau für die einer Funktion zugeordneten Gruppen abzuspeichern. Dieser Wert kann dann jederzeit wieder aufgerufen werden.

- 2 Arten von Lichtwerten können verwendet werden
  - o Fixe Lichtwerte die eingegeben und mit der Konfiguration abgespeichert werden
  - Aktueller Lichtwert. Wenn verschiedene Werte in der Gruppe vorliegen wird der Maximalwert gewählt. Der Wert wird im Controller mit abgespeichert und bei Netzausfall beibehalten.
- Aktion 'Lichtwert speichern' Wählt den Lichtwert f
  ür die mit der Funktion verbundenen EVG-Gruppen aus und speichert diesen auf dem Controller. Keine Änderung der aktuellen Lichtsituation.
- Aktionstyp 'Gespeicherten Wert aufrufen' : Aufrufen des gespeicherten Lichtwerts für alle EVG Gruppen die mit der Funktion verbundenen sind. Es wird der zuletzt abgelegte Wert gewählt.
- Die Grundeinstellung Lichtwert ist 80% (DALI Wert 246)
- Funktioniert nur für feste Gruppen-Lichtwerte (NICHT für Szenen, NICHT für Regelungen)

Lichtwert wählen und diesen auf dem Controller abspeichern Möglich per Kurzdruck, Doppeldruck, Schliessen, Öffnen

### Festen Lichtwert speichern

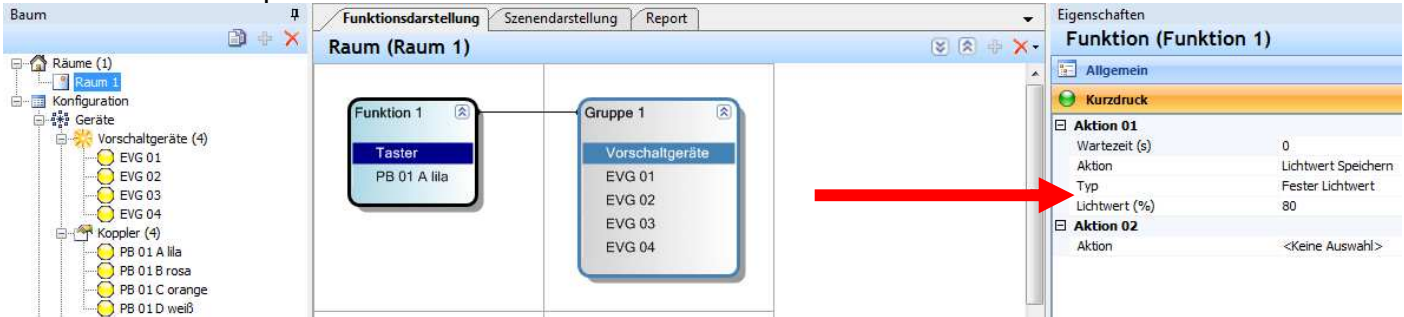

### Aktuellen Lichtwert speichern

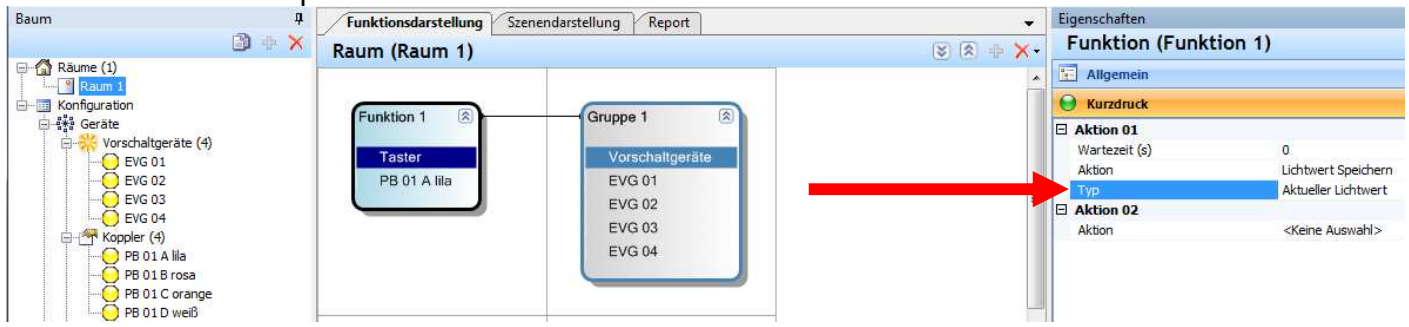

Gespeicherten Lichtwert vom Controller wieder abrufen Möglich per Kurzdruck, Doppeldruck, Schliessen, Öffnen

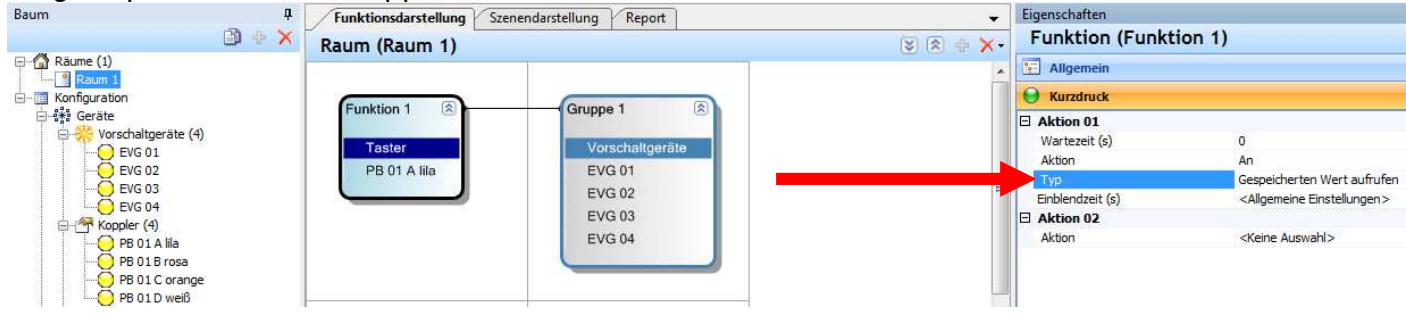

## PIR Abschaltung - Option den Anwesenheitssensor zu deaktivieren

Die PIR Abschaltung ermöglicht den PIR des Sensors in einer Funktion abzustellen.

- Zwei Aktionen werden dazu verwendet :
  - PIR blockieren : verhindert alle vom PIR gesteuerten Aktionen
  - PIR aktivieren : erlaubt alle vom PIR geteuerten Aktionen
- Wenn Aktion PIR blockieren eingestellt ist muß mindestens eine Aktion vorhanden sein die diese Blockade wieder aufhebt (PIR aktivieren), sonst wird ein Fehler gemeldet.
- Funktioniert nur mit Sensorkoppler / DALI Sensor (nicht für Schalter, Taster)
- Die Aktion beeinflusst alle verbundenen Gruppen der Funktion
- Die Aktion kann mit Kurzdruck, Doppeldruck, Öffnen und Schliessen gestartet werden

### PIR blockieren :

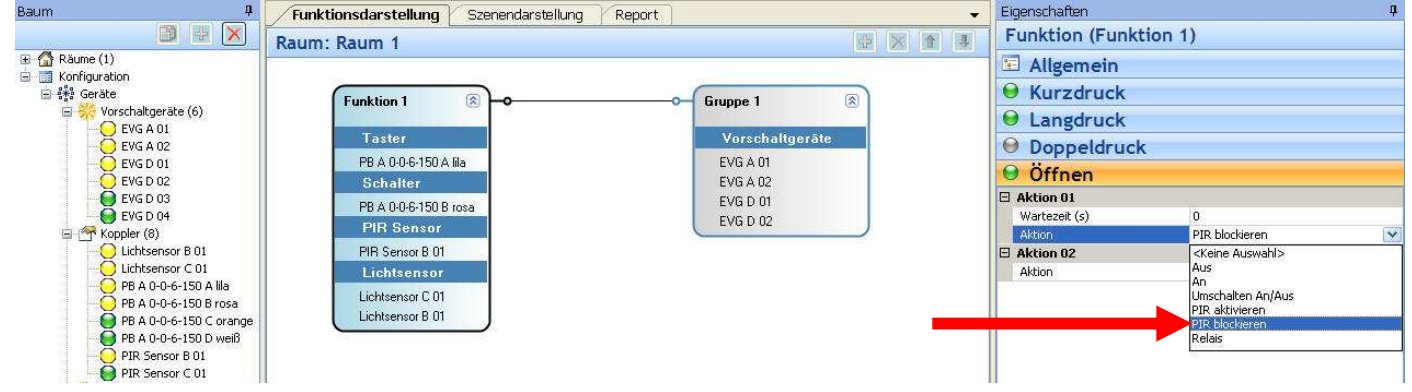

### PIR aktivieren :

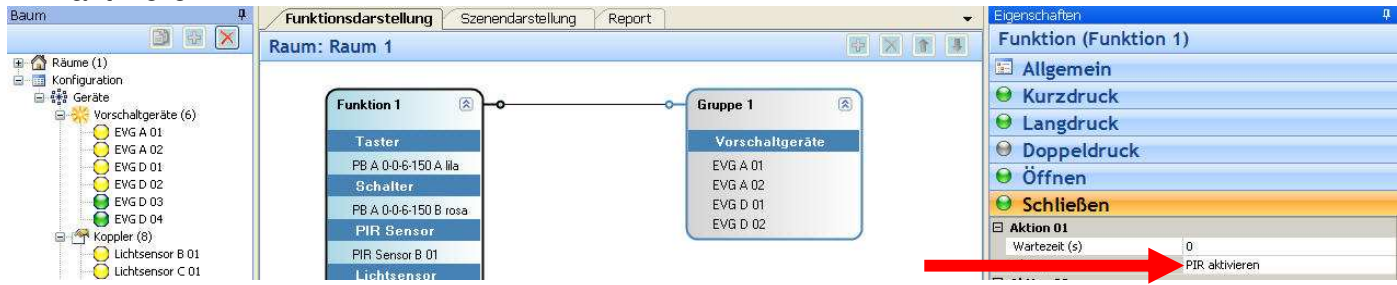

Fehlermeldung wenn blockiert aber nicht mehr aktivierbar

| OK PIR in Funktion      | (Funktion 1) ist blockiert, aber       | nicht aktiviert |                              | 880            |
|-------------------------|----------------------------------------|-----------------|------------------------------|----------------|
| Baum 4                  | Funktionsdarstellung Szenendarstellung | Report          | Eigenschaften                |                |
|                         | Raum: Raum 1                           |                 | Funktion (Funkt              | tion 1)        |
| 🗉 🚮 Räume (1)           |                                        |                 | 🖬 Allgemein                  |                |
| Geräte                  |                                        |                 | Surzdruck                    |                |
| 🖃 💥 Vorschaltgeräte (6) |                                        | Gruppe I 🛞      | langdruck                    |                |
| EVG A 01                | Taster                                 | Vorschaltgeräte |                              | ¢              |
|                         | PB A 0-0-6-150 A lila                  | EVG.A.01        | O Öffman                     | 5              |
| EVG D 02                | Schalter                               | EVG A 02        | Offnen                       |                |
| EVG D 03                | PB A 0-0-6-150 B rosa                  | EVG D 01        | H Aktion 01<br>Wartezeit (s) | 0              |
| E Koppler (8)           | PIR Sensor                             | EVGIDIOZ        | Aktion                       | PIR blockieren |

## Lampenfehler über Relais melden

Die Lampenfehlermeldung ermöglicht es DALI PROFESSIONAL mit einer übergeordneten Gebäudesteuerung zu kombinieren.

Bei Lampenfehler in DALI Linie A..D wird das zugehörige Relais K1..K4 geschlossen.

- 'Abfrage Lampenfehler' muß auf 'Ja' gesetzt sein
- Werkseinstellung ist 'Nein'
- Der Controller prüft die DALI Linien alle 10 Sekunden auf Lampenfehler
- DALI Linie A ist Relais K1 zugeordnet, B zu K2, C zu K3, D zu K4
- Der Relaiskontakt ist offen solange kein Lampenfehler detektiert wurde
- Der Relaiskontakt ist geschlossen wenn ein Lampenfehler vorliegt
- Der Relaiskontakt öffnet wieder wenn der Lampenfehler behoben wurde

### Konfiguration :

- O 'Abfrage Lampenfehler' = 'Ja' setzen
- 'Lampenfehlerbenachrichtigung' = 'Interne Relais' setzen

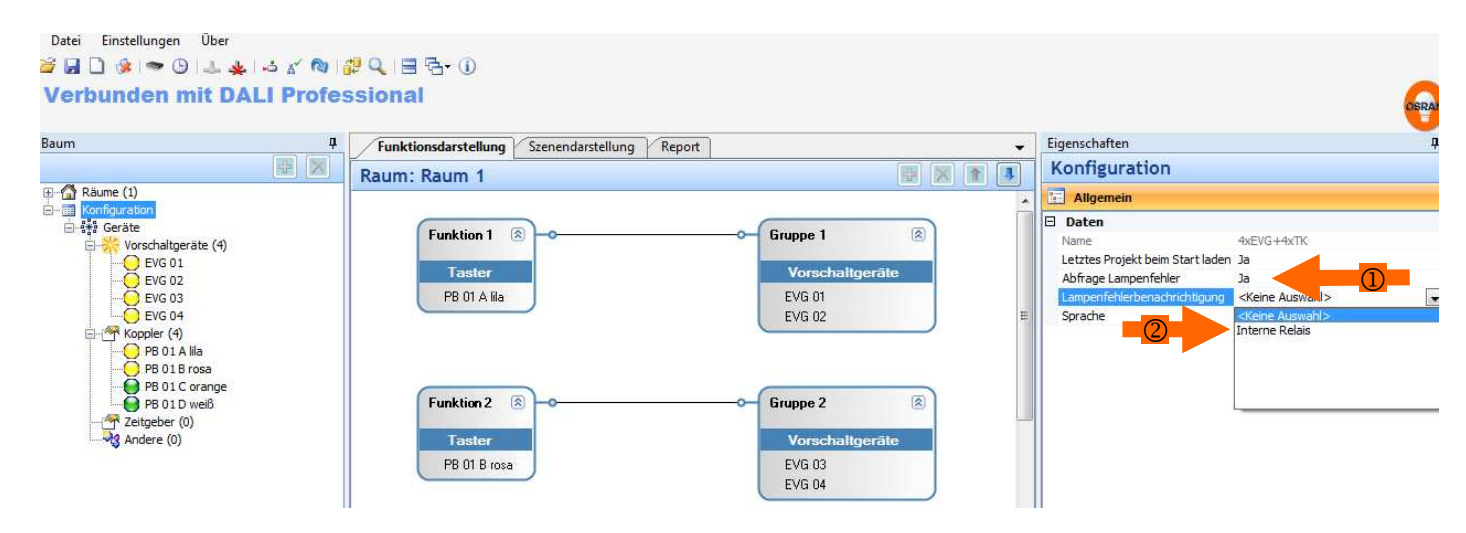

Falls das Relais bereits für eine andere Funktion verwendet wurde erscheint die Fehlermeldung

Relais wird bereits für Lampenfehlerbenachrichtigung verwendet

Funktion: (Funktion 1) Kurzdruck

## Globale Änderung der EVG Parameter

EVG Parameter können auch auf globaler Ebene für das ganze Projekt geändert werden. Damit wird unnötige Zusatzarbeit verhindert falls bei der Inbetriebnahme Änderungen für alle EVG auf einmal notwendig werden.

- Es können folgende EVG Parameter global verändert werden: 'Wert bei Systemfehler' und 'Netzeinschaltwert'
- Vorbelegt sind die Parameter der EVG Werkseinstellung
- Voreinstellung f
  ür EinzelEVG ist 'Allgemeine Einstellungen'
- Wenn eine alte Konfiguration zum Einsatz kommt werden alle EVG mit DALI Wert 254 für 'Wert bei Systemfehler' und / oder 'Netzeinschaltwert' auf 'Allgemeine Einstellungen' gesetzt. EVG mit anderen Werten bekommen die jeweilige 'Individuelle Einstellung'

'Wert bei Systemfehler' und 'Netzeinschaltwert' können übergreifend geändert werden in 'Eigenschaften/Geräte/Allgemein'.

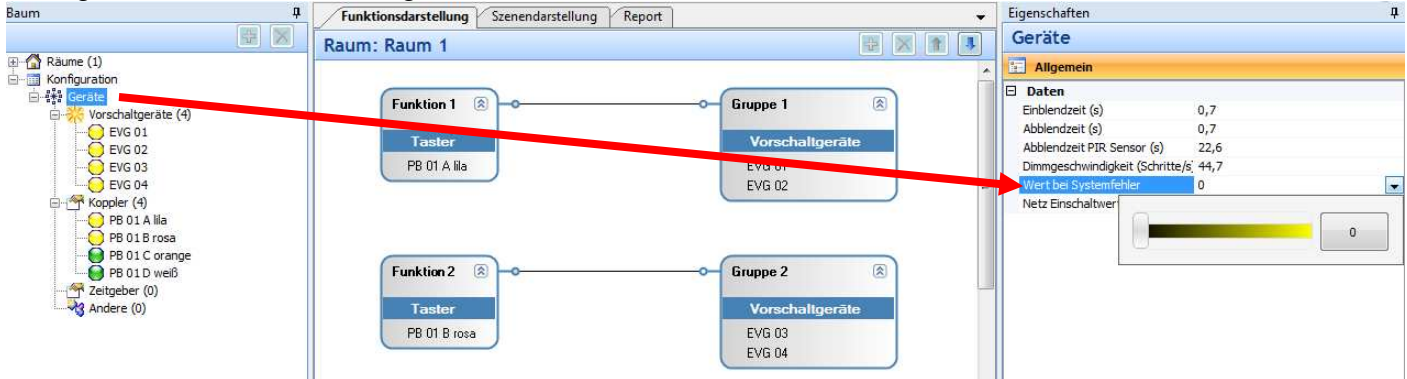

Um die allgemeinen Einstellungen für ein EVG zu verwenden muß bei 'Wert bei Systemfehler' oder der 'Netz Einschaltwert' auf 'Allgemeine Einstellungen' gewählt werden. Mit 'Individuelle Einstellung' kann ein gesonderter Wert für das EinzelEVG gesetzt werden.

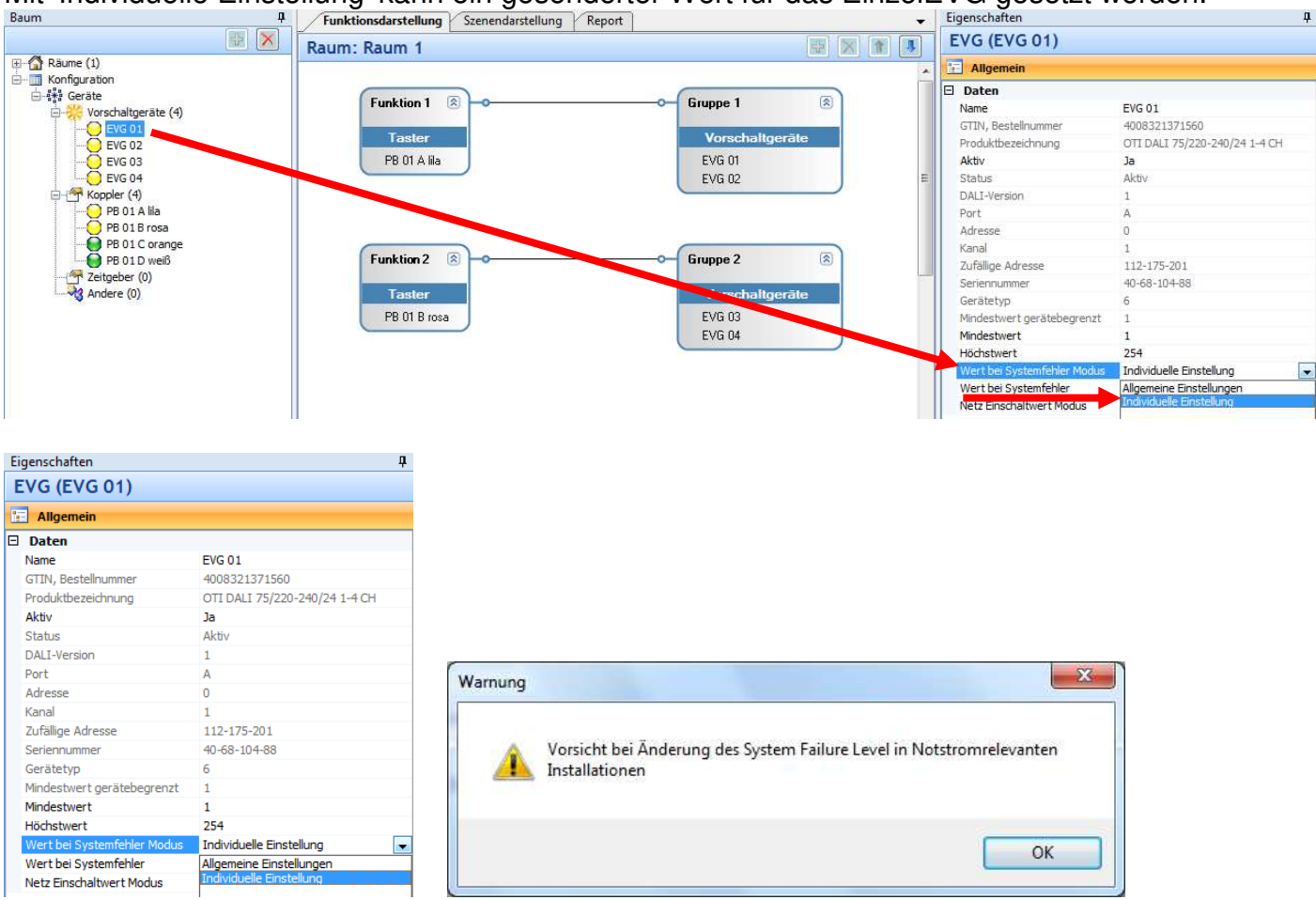

### Warnmeldung :

Vorsicht bei Änderungen des 'Wert bei Systemfehler' in Notstromrelevanten Installationen.

# Raumkopie innerhalb der Konfiguration

Mit einer Raumkopie können vorhandene Räume / Bereiche erneut mit allen Geräten, Funktionen und Einstellungen abgebildet werden

- Um einen Raum zu kopieren diesen im Baum anwählen und Kopiersymbol 💷 anklicken
- Folgende Raumeigenschaften werden kopiert
  - Verwendete Geräte (EVG, Eingabegeräte...).
     Alle kopierten Geräte erhalten den Status virtuell und müssen später per Inbetriebnahme mit real existierenden Geräten zusammengefügt werden
  - o Gruppen
  - o Funktionen
  - o Szenen
  - o Regelungseinstellungen
- Die Kopie logischer Räume beinhaltet alle Unterräume
- Der Name des kopierten Raumes ist der alte Raumname + angehängt Kopie#x, wobei x der Zähler der Kopie ist z.B. Raum1 als Kopie wird Raum 1 Kopie#1
- Der Name der kopierten Elemente (Geräte, Funktionen, Gruppen....) wird der Gerätename plus der Name des kopierten Raums z.B. EVG 01 wird zu EVG 01 @ Raum 1 Kopie#1
- Die Zeichnung in der Szenendarstellung wird nicht mit kopiert

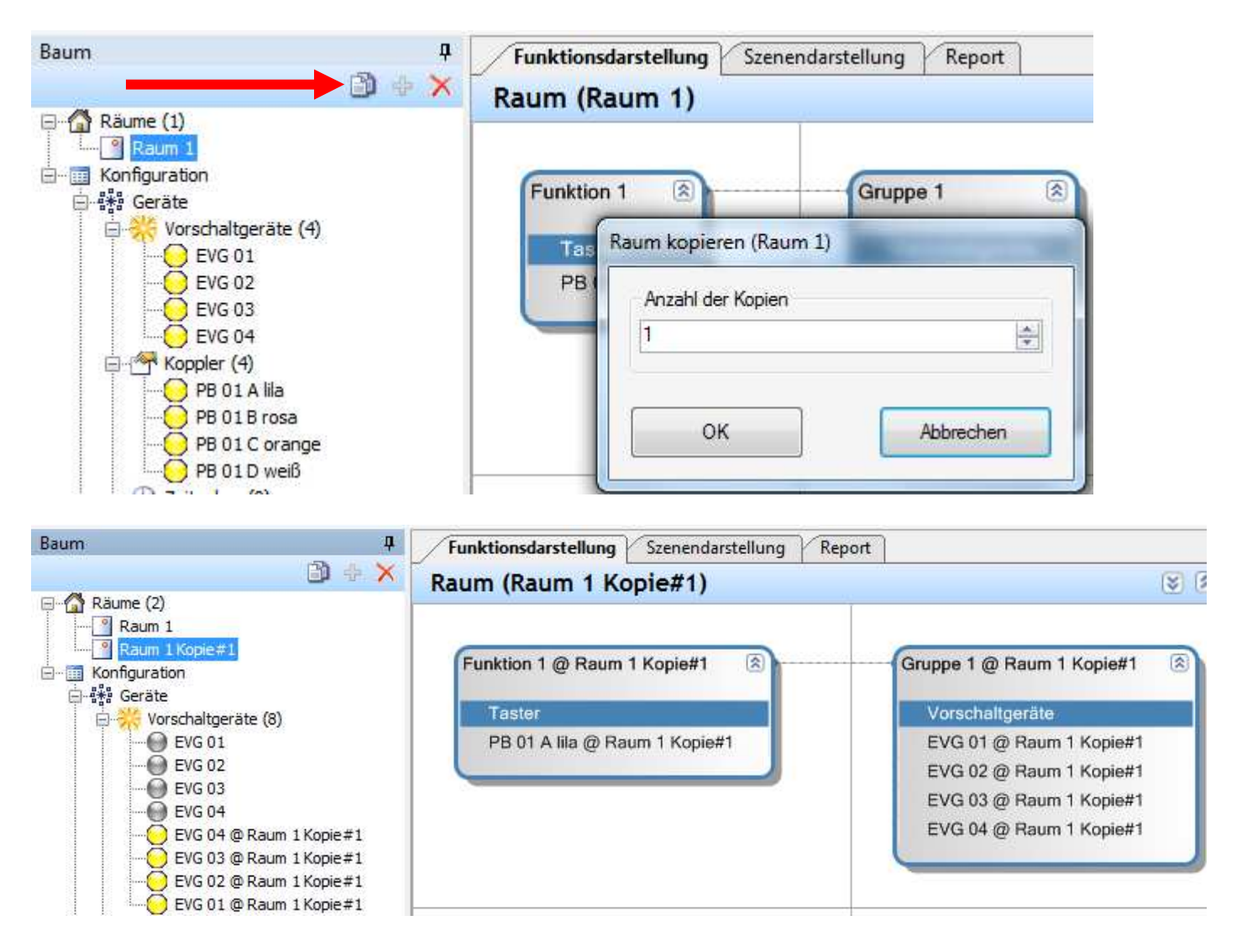

# Festlegung Applikationstyp

In Industrieanwendungen wird erwartet daß der Bewegungsmelder anders reagiert als in Büroanwendungen. Deshalb können unterschiedliche Applikationen für Konfiguration gewählt werden.

| Eig    | genschaften                                                                                                    |                  |                                                                          |
|--------|----------------------------------------------------------------------------------------------------|------------------|--------------------------------------------------------------------------|
| k      | Configuration                                                                                                   |                  |                                                                          |
| i.     | Allgemein                                                                                                    |                  |                                                                          |
| Ξ      | Daten                                                                                                    |                  |                                                                          |
|        | Name                                                                                                    |                  | test                                                                     |
|        | Letztes Projekt beim Start laden                                                                                |                  | Ja                                                                       |
|        | Abfrage Lampenfehler                                                                                            |                  | Ja                                                                       |
|        | Lampenfehlerbenachrichtigung                                                                                    |                  | <keine auswahl=""></keine>                                               |
|        | Sprache                                                                                                    |                  | Deutsch (Deutschland)                                                    |
|        | Art der Anwendung                                                                                               | $\left( \right)$ | Büro                                                                     |
| Eig    | jenschaften                                                                                                    |                  |                                                                          |
| K      | Configuration                                                                                                   |                  |                                                                          |
|        |                                                                                                    |                  |                                                                          |
| 1      | Allgemein                                                                                                    |                  |                                                                          |
| :<br>= | Allgemein<br>Daten                                                                                              |                  |                                                                          |
|        | Allgemein<br>Daten<br>Name                                                                                      |                  | test                                                                     |
|        | Allgemein<br>Daten<br>Name<br>Letztes Projekt beim Start laden                                                  |                  | test<br>Ja                                                               |
|        | Allgemein<br>Daten<br>Name<br>Letztes Projekt beim Start laden<br>Abfrage Lampenfehler                          |                  | test<br>Ja<br>Ja                                                         |
|        | Allgemein Daten Name Letztes Projekt beim Start laden Abfrage Lampenfehler Lampenfehler                         |                  | test<br>Ja<br>Ja<br><keine auswahl=""></keine>                           |
|        | Allgemein Daten Name Letztes Projekt beim Start laden Abfrage Lampenfehler Lampenfehlerbenachrichtigung Sprache |                  | test<br>Ja<br>Ja<br><keine auswahl=""><br/>Deutsch (Deutschland)</keine> |

## Applikationstyp Büro (Voreinstellung)

Wie schon in vorherigen Versionen verwendet

- Die erste PIR Action bewirkt folgendes:
  - Wenn ein Teil der Beleuchtung in der zugehörigen Gruppe schon an ist wird die Lichtsituation durch die PIR Aktion nicht verändert
  - Wenn alle Geräte der Gruppe an sind wird die hinterlegte PIR Aktion nicht ausgeführt (z.B. ein von Hand eingestellter Lichtwert bleibt bestehen)
- Es besteht eine 30s Sperrzeit für PIR Aktionen um das Verlassen des Raumes nach Ausschalten zu ermöglichen, ohne neu erfasst zu werden.
- Bei Bewegung / Anwesenheit wird das Ereignis alle 10s gesendet

### Applikationstyp Industrie

- Die erste PIR Action bewirkt folgendes:
  - Auch wenn ein Teil der Beleuchtung in der zugehörigen Gruppe schon an ist wird die zugehörige PIR Aktion immer durchgeführt
  - Wenn alle Geräte der Gruppe an sind wird die hinterlegte PIR Aktion nicht ausgeführt (z.B. ein von Hand eingestellter Lichtwert bleibt bestehen)
- Es besteht <u>keine</u> 30s Sperrzeit f
  ür PIR Aktionen Das Ereignis Bewegung / Anwesenheit wird alle 10s gesendet.

## Anlage überprüfen - Konfiguration gegen vorhandene Geräte abgleichen

Der Befehl 'Konfiguration überprüfen' ermöglicht es die aktuelle Konfiguration am Bildschirm gegen die verbundenen Geräte zu prüfen. Hilfreich wenn nicht sicher ist ob alle EVG und Koppler während der Inbetriebnahmearbeiten richtig angeschlossen sind.

- vorhandene, aber nicht genutzte zusätzliche Geräte werden nicht gemeldet
- nur DALI Geräteverbindungen werden geprüft, für e:bus ist nur das Gateway relevant

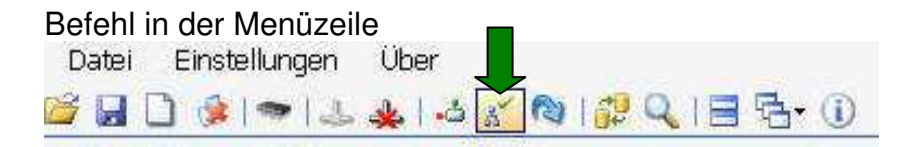

### Ansicht während Überprüfung

| Vergleiche Konfiguration mit DALI Installation |           |
|------------------------------------------------|-----------|
| Suche nach verbundenen EVG                     |           |
| 52%                                            |           |
|                                                |           |
|                                                |           |
| ок                                             | Abbrechen |
|                                                |           |

### Ansicht wenn alles in Ordnung ist

| Datei | E    | inst: | ellun | gen | ÜĿ | oer  |     |     |    |   |    |     |     |
|-------|------|-------|-------|-----|----|------|-----|-----|----|---|----|-----|-----|
| 🗳 🔒   | 0    | -     | -     | 12  | *  |      | *   | 0   | 12 | Q | 18 | ·6- | (j) |
| Kor   | nfig | gui   | rat   | ion | is | it g | jül | tig |    |   |    |     |     |

### Ansicht wenn Abweichungen vorhanden sind

Vergleiche Konfiguration mit DALI Installation

| Fehlende EVGs | w    |         |
|---------------|------|---------|
| Name          | Port | Adresse |
| EVG D 01      | D    | 0       |
| EVG D 02      | D    | 1       |
| EVG D 03      | D    | 2       |
| EVG D 04      | D    | 3       |

| Fehlende Couple  | r    |         |      |
|------------------|------|---------|------|
| Name             | Port | Adresse | Kana |
| Lichtsensor C 01 | С    | 7       | 1    |
| PIR Sensor C 01  | С    | 6       | 1    |

### Ergebnis in der Nachrichtenzeile

| Datei | Einstellungen | Über                                                             |   |
|-------|---------------|------------------------------------------------------------------|---|
| 🗳 🔛   | 🗋 🎯 🗠 🕹       | 🛓   🕹 🌮 🕲   🚰 🔍   🗏 🔁 🕕 🕕                                        |   |
| ок    | Fehler be     | i der Konfigurationsüberprüfung<br>er Dali Installation gefunden | 1 |

## DALI PRO Testfunktionen Überprüfen der korrekten Gerätezuordnung

EVG, Taster, Lichtsensor, PIR können nach Abschluß der Inbetriebnahme auf korrekte räumliche Zuordnung getestet werden.

- O Gerät im Baum anwählen, Gerätetest im rechten Fenster öffnen Eigenschaften E Gerätetetest
- 2 Test beginnen, für Eingabegeräte muß die zugehörige Betätigung erfolgen z.B Tastendruck
   3 Es erscheint eine grüne Fläche und der Ereignistyp

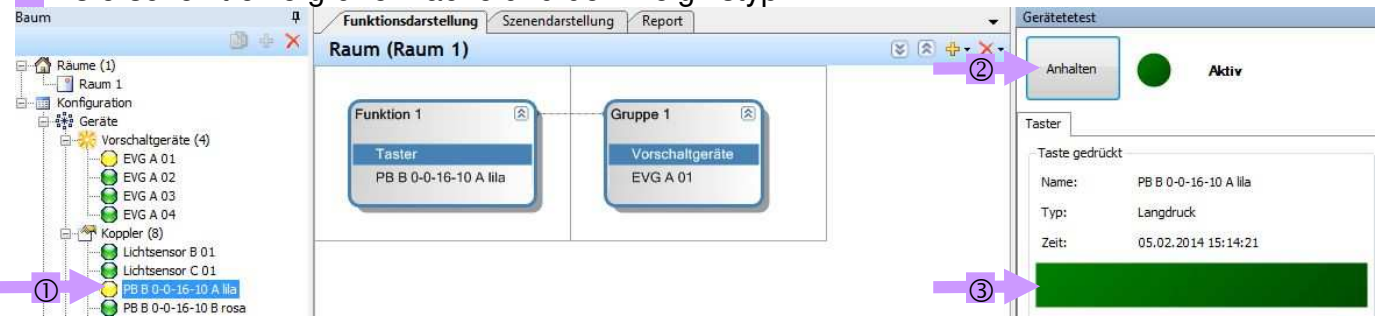

### Einzelgerätetest - Taster

/ PIR Sensor

beinhaltet Testfläche um virtuell die zugehörige Funktion zu starten

| Anhalten Aktiv                                                                                                    | Anhalten                                                      | Aktiv                                                                                                    |
|----------------------------------------------------------------------------------------------------|---------------------------------------------------------------|----------------------------------------------------------------------------------------------------|
|                                                                                                    | PIR Sensor                                                    |                                                                                                    |
| Taster                                                                                                    | -PIR Sensor                                                   |                                                                                                    |
| Taste gedrückt                                                                                                    | Name <unb< th=""><th>ekannt&gt;</th></unb<>                   | ekannt>                                                                                                    |
| Name: PB B 0-0-16-10 A lila                                                                                                    | Zeit: <unb< th=""><th>ekannt&gt;</th></unb<>                  | ekannt>                                                                                                    |
| Typ: Langdruck                                                                                                    | Schalte Led                                                   |                                                                                                    |
| Zeit: 05.02.2014 15:14:21                                                                                                    |                                                               | Immer an                                                                                                    |
|                                                                                                    | Blin                                                          | ken bei Bewegung                                                                                                    |
|                                                                                                    | Bewegung                                                      |                                                                                                    |
|                                                                                                    |                                                               |                                                                                                    |
| Test                                                                                                    |                                                               |                                                                                                    |
|                                                                                                    | Test                                                          |                                                                                                    |
|                                                                                                    |                                                               |                                                                                                    |
|                                                                                                    |                                                               |                                                                                                    |
|                                                                                                    | verbun                                                        | dene Funktion                                                                                                    |
| ausiosen                                                                                                    | ausiose                                                       | en                                                                                                    |
|                                                                                                    |                                                               |                                                                                                    |
|                                                                                                    |                                                               |                                                                                                    |
|                                                                                                    |                                                               |                                                                                                    |
| Einzelgerätetest - Lichtsensor                                                                                                    | / EVG                                                         | Wenn danach ein weiteres Gerät                                                                                                    |
| Einzelgerätetest - Lichtsensor                                                                                                    | / EVG                                                         | Wenn danach ein weiteres Gerät<br>gewählt wird muß der Test für dieses                                                                         |
| Einzelgerätetest - Lichtsensor                                                                                                    | / EVG                                                         | Wenn danach ein weiteres Gerät<br>gewählt wird muß der Test für dieses<br>neu gestartet werden mit 'Beginnen'                                  |
| Einzelgerätetest - Lichtsensor                                                                                                    | / EVG                                                         | Wenn danach ein weiteres Gerät<br>gewählt wird muß der Test für dieses<br>neu gestartet werden mit 'Beginnen'                                  |
| Einzelgerätetest - Lichtsensor                                                                                                    | / EVG<br>Beginnen                                             | Wenn danach ein weiteres Gerät<br>gewählt wird muß der Test für dieses<br>neu gestartet werden mit 'Beginnen'<br>Test nicht gestartet          |
| Einzelgerätetest - Lichtsensor<br>Anhalten Aktiv<br>Lichtsensor                                                                                                    | / EVG<br>Beginnen                                             | Wenn danach ein weiteres Gerät<br>gewählt wird muß der Test für dieses<br>neu gestartet werden mit 'Beginnen'<br>Test nicht gestartet          |
| Einzelgerätetest - Lichtsensor<br>Anhalten Aktiv<br>Lichtsensor<br>Lichtsensor                                                                                                    | / EVG<br>Beginnen                                             | Wenn danach ein weiteres Gerät<br>gewählt wird muß der Test für dieses<br>neu gestartet werden mit 'Beginnen'<br>Test nicht gestartet          |
| Einzelgerätetest - Lichtsensor<br>Anhalten Aktiv<br>Lichtsensor<br>Lichtsensor<br>Name Lichtsensor B 01                                                                             | / EVG<br>Beginnen                                             | Wenn danach ein weiteres Gerät<br>gewählt wird muß der Test für dieses<br>neu gestartet werden mit 'Beginnen'<br>Test nicht gestartet          |
| Einzelgerätetest - Lichtsensor<br>Anhalten Aktiv<br>Lichtsensor<br>Lichtsensor<br>Name Lichtsensor B 01<br>Schalte Led                                                              | / EVG<br>Beginnen                                             | Wenn danach ein weiteres Gerät<br>gewählt wird muß der Test für dieses<br>neu gestartet werden mit 'Beginnen'<br>Test nicht gestartet          |
| Einzelgerätetest - Lichtsensor<br>Anhalten Aktiv<br>Lichtsensor<br>Lichtsensor<br>Name Lichtsensor B 01<br>Schalte Led<br>Immer an                                                  | / EVG<br>Beginnen<br>Anhalten                                 | Wenn danach ein weiteres Gerät<br>gewählt wird muß der Test für dieses<br>neu gestartet werden mit 'Beginnen'<br>Test nicht gestartet          |
| Einzelgerätetest - Lichtsensor<br>Anhalten Aktiv<br>Lichtsensor<br>Lichtsensor<br>Name Lichtsensor B 01<br>Schalte Led<br>Immer an<br>Blinken bei Bewegung                          | / EVG<br>Beginnen<br>Anhalten                                 | Wenn danach ein weiteres Gerät<br>gewählt wird muß der Test für dieses<br>neu gestartet werden mit 'Beginnen'<br>Test nicht gestartet          |
| Einzelgerätetest - Lichtsensor<br>Anhalten Aktiv<br>Lichtsensor<br>Lichtsensor<br>Name Lichtsensor B 01<br>Schalte Led<br>Immer an<br>Blinken bei Bewegung                          | / EVG                                                         | Wenn danach ein weiteres Gerät<br>gewählt wird muß der Test für dieses<br>neu gestartet werden mit 'Beginnen'<br>Test nicht gestartet          |
| Einzelgerätetest - Lichtsensor<br>Anhalten Aktiv<br>Lichtsensor<br>Lichtsensor<br>Name Lichtsensor B 01<br>Schalte Led<br>Immer an<br>Blinken bei Bewegung                          | / EVG<br>Beginnen<br>Anhalten<br>EVG<br>Blinkintervall        | Wenn danach ein weiteres Gerät<br>gewählt wird muß der Test für dieses<br>neu gestartet werden mit 'Beginnen'<br>Test nicht gestartet          |
| Einzelgerätetest - Lichtsensor<br>Anhalten Aktiv<br>Lichtsensor<br>Lichtsensor<br>Name Lichtsensor B 01<br>Schalte Led<br>Immer an<br>Blinken bei Bewegung                          | / EVG<br>Beginnen<br>Anhalten<br>EVG<br>Blinkintervall<br>2,0 | Wenn danach ein weiteres Gerät<br>gewählt wird muß der Test für dieses<br>neu gestartet werden mit 'Beginnen'<br>Test nicht gestartet<br>Aktiv |
| Einzelgerätetest - Lichtsensor<br>Anhalten Aktiv<br>Lichtsensor<br>Lichtsensor<br>Name Lichtsensor B 01<br>Schalte Led<br>Immer an<br>Blinken bei Bewegung<br>Sensorwert<br>17,99 % | / EVG<br>Beginnen<br>Anhalten<br>EVG<br>Blinkintervall<br>2,0 | Wenn danach ein weiteres Gerät<br>gewählt wird muß der Test für dieses<br>neu gestartet werden mit 'Beginnen'<br>Test nicht gestartet<br>Aktiv |

## Gemeinsamer Gerätetest - korrekte Gerätefunktionalität überprüfen

EVG, Taster, Lichtsensoren, PIR Sensoren werden gemeinsam auf Funktion getestet

### Gemeinsamer EVG Test

Vorschaltgeräte im Baum wählen, rechts unten Gerätetest wählen Eigenschaften Eigenschaften
 Gerätetest beginnen

| Baum 4                                                                    | Funktionsdarstellung Szenendarst | ellung Report   | 🕳 Ge      | rätetetest     |                      |
|---------------------------------------------------------------------------|----------------------------------|-----------------|-----------|----------------|----------------------|
| ©                                                                         | Raum (Raum 1)                    | 8               | ) + × - ( |                |                      |
| - A Räume (1)                                                             |                                  |                 | 2         | Beginnen       | Test nicht gestartet |
| Konfiguration                                                             |                                  |                 |           |                |                      |
| 🖮 👫 Geräte                                                                | Funktion 1                       | Gruppe 1        | Ba        | Illasts An/Aus |                      |
| Vorschaltgeräte (4)     FVG B 01                                          | Taster                           | Vorschaltgeräte |           | Alle EVG       |                      |
|                                                                           | PB C 0-0-9-110 A lila            | EVG B 01        |           | 1              | Δn                   |
| EVG B 03                                                                  | Schalter                         | EVG B 02        |           |                |                      |
| EVG B 04                                                                  | PB C 0-0-9-110 D weiß            | EVG B 03        | E         |                | Aus                  |
| Lichtsensor B 01                                                          | PIR Sensor                       | EVG B 04        |           |                |                      |
| Lichtsensor B 02                                                          | PIR Sensor B 01                  |                 |           |                |                      |
|                                                                           | Lichtsensor                      |                 |           |                |                      |
| PB C 0-0-9-110 B rosa<br>PB C 0-0-9-110 C orange<br>PB C 0-0-9-110 D weiß | Lichtsensor B 01                 |                 |           |                |                      |

Es werden alle EVG mit AN und AUS geschaltet und nicht reagierende werden lokalisiert

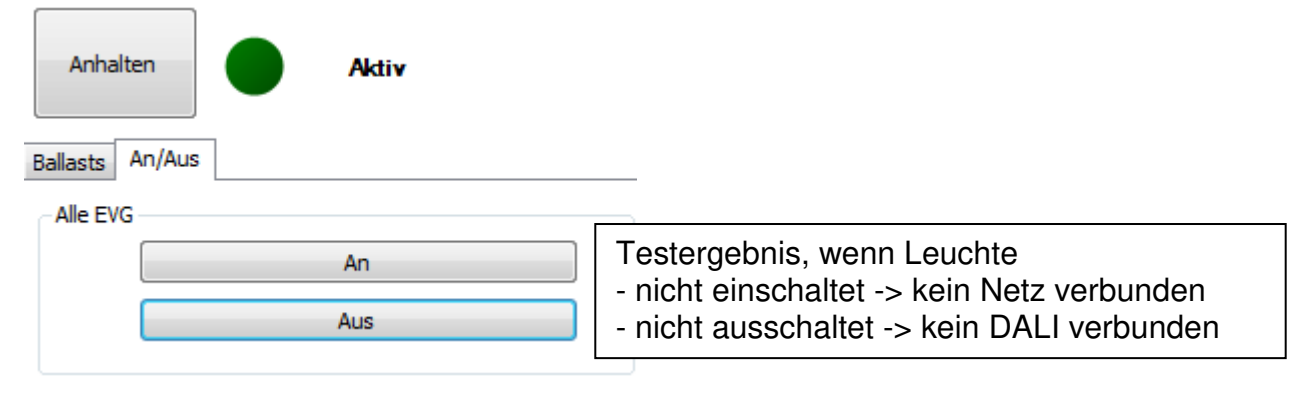

### Gemeinsamer Geräte-Detailtest

**Leuchten** werden auf Verdrahtungsfehler geprüft Diejenigen EVG welche nicht antworten werden mit rotem Punkt markiert und nach oben sortiert

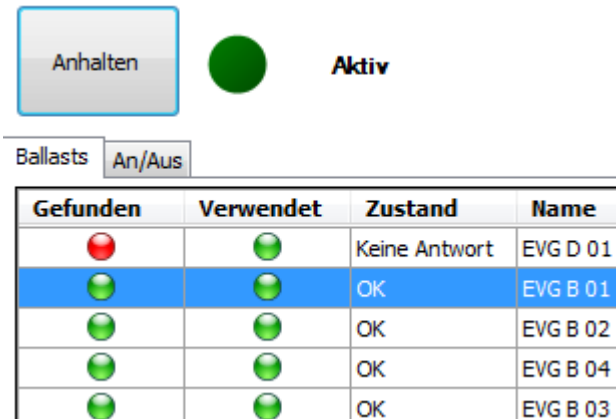

Leuchten die Lampenfehler haben werden werden mit rotem Punkt angezeigt und nach oben sortiert. Lampenfehler werden zusätzlich in der Nachrichtenzeile angezeigt.

| · · · · · | Anhalten<br>Ballasts An/Aus | • •       | <b>k</b> ti <b>v</b> |          |          |
|-----------|-----------------------------|-----------|----------------------|----------|----------|
|           | Gefunden                    | Verwendet | Zustand              | Name     |          |
|           | ۲                           | 9         | Lampenfehler         | EVG D 01 |          |
|           | 9                           | Θ         | ОК                   | EVG B 01 | EVG D 01 |

Vorschaltgeräte die während des Test eine temporäre Netzverbindungunterbrechung zeigen werden gefunden und angezeigt. Die Fehlermeldung bleibt bis zur nächsten Lichtänderung (z.B. AN/AUS) erhalten damit Langzeitprüfungen möglich sind.

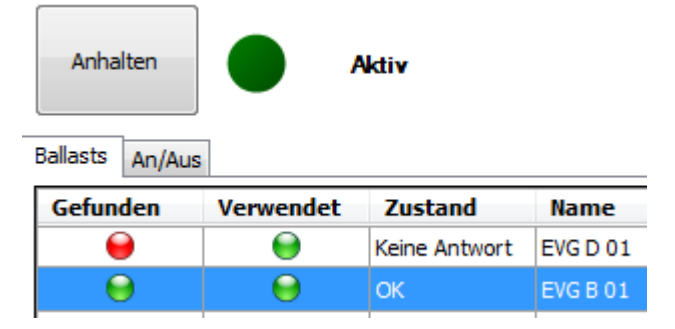

Nach erfolgreicher Fehlerbehebung müssen alle EVG einen grünen Punkt aufweisen.

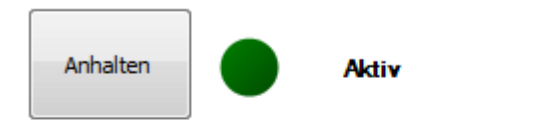

Ballasts An/Aus

| Gefunden | Verwendet | Zustand | Name     |
|----------|-----------|---------|----------|
| 9        | 9         | ОК      | EVG B 01 |
| 9        |           | ОК      | EVG B 02 |
| 9        | 9         | ОК      | EVG B 03 |
| 9        | 9         | ОК      | EVG B 04 |
| 9        | 0         | ОК      | EVG D 01 |

### Taster prüfen

Reiter 'Tasten' wählen und jede Taste einzeln betätigen. Die nicht reagierenden Taster werden mit rotem Punkt angezeigt und nach oben sortiert.

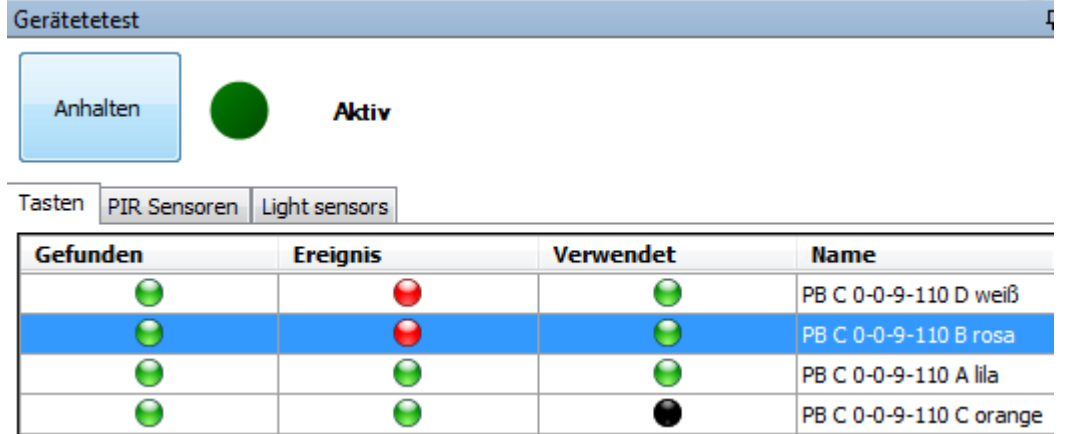

Der Test ist erfolgreich beendet wenn alle Geräte in der Ereignisspalte grün sind.

### **PIR Sensoren prüfen**

Reiter 'PIR Sensoren' wählen

Alle PIR Sensoren durch Bewegung im Erfassungsbereich aktivieren.

Die nicht reagierenden Sensoren werden mit rotem Punkt angezeigt und nach oben sortiert. Gerätetetest

| Anhalten<br>Tasten PIR Sensoren | Aktiv<br>Light sensors |           |                 |
|---------------------------------|------------------------|-----------|-----------------|
| Gefunden                        | Ereignis               | Verwendet | Name            |
| 9                               | 9                      | 9         | PIR Sensor B 01 |
| 0                               | 9                      |           | PIR Sensor B 02 |

Der Test ist erfolgreich beendet wenn alle Geräte in der Ereignisspalte grün sind.

| Tasten PIR S | Sensoren Light senso | ors |           |                 |
|--------------|----------------------|-----|-----------|-----------------|
| Gefunden     | Ereign               | is  | Verwendet | Name            |
|              | )                    | 0   | 9         | PIR Sensor B 02 |
| 6            |                      | 0   | 6         | PIR Sensor B 01 |

### Lichtsensoren prüfen

Reiter 'Lichtsensoren' wählen

Lichtsensoren werden auf Werteänderung getestet.

Bei mindestens 20% Änderung werden die Lichtwerte grün gekennzeichnet. Dazu kann entweder eine Taschenlampe oder eine Abschattung dienen.

| Anhalten<br>Tasten PIR Sensore | Aktiv<br>n Light sensors |           |               |                  |
|--------------------------------|--------------------------|-----------|---------------|------------------|
| Gefunden                       | Lichtwert                | Verwendet | Wert          | Name             |
| 9                              | 9                        | 9         | 0,39% (0,003, | Lichtsensor B 01 |
| 9                              | 9                        |           | 0,10% (0,003, | Lichtsensor B 02 |

Der Test ist erfolgreich beendet wenn alle Geräte in der Ereignisspalte grün sind. Tasten PIR Sensoren Light sensors

| Gefunden | Lichtwert | Verwendet | Wert          | Name             |
|----------|-----------|-----------|---------------|------------------|
| 9        | 9         | 9         | 100,00% (0,00 | Lichtsensor B 01 |
| 9        | 9         | •         | 62,07% (0,001 | Lichtsensor B 02 |

## **DALI PROFESSIONAL Konfigurationsbericht**

Dokumentation der Konfiguration als HTML Report

Reiter 'Report' wählen

Anklicken 'Report erzeugen' - HTML Datei für aktuelle Konfiguration wird erzeugt

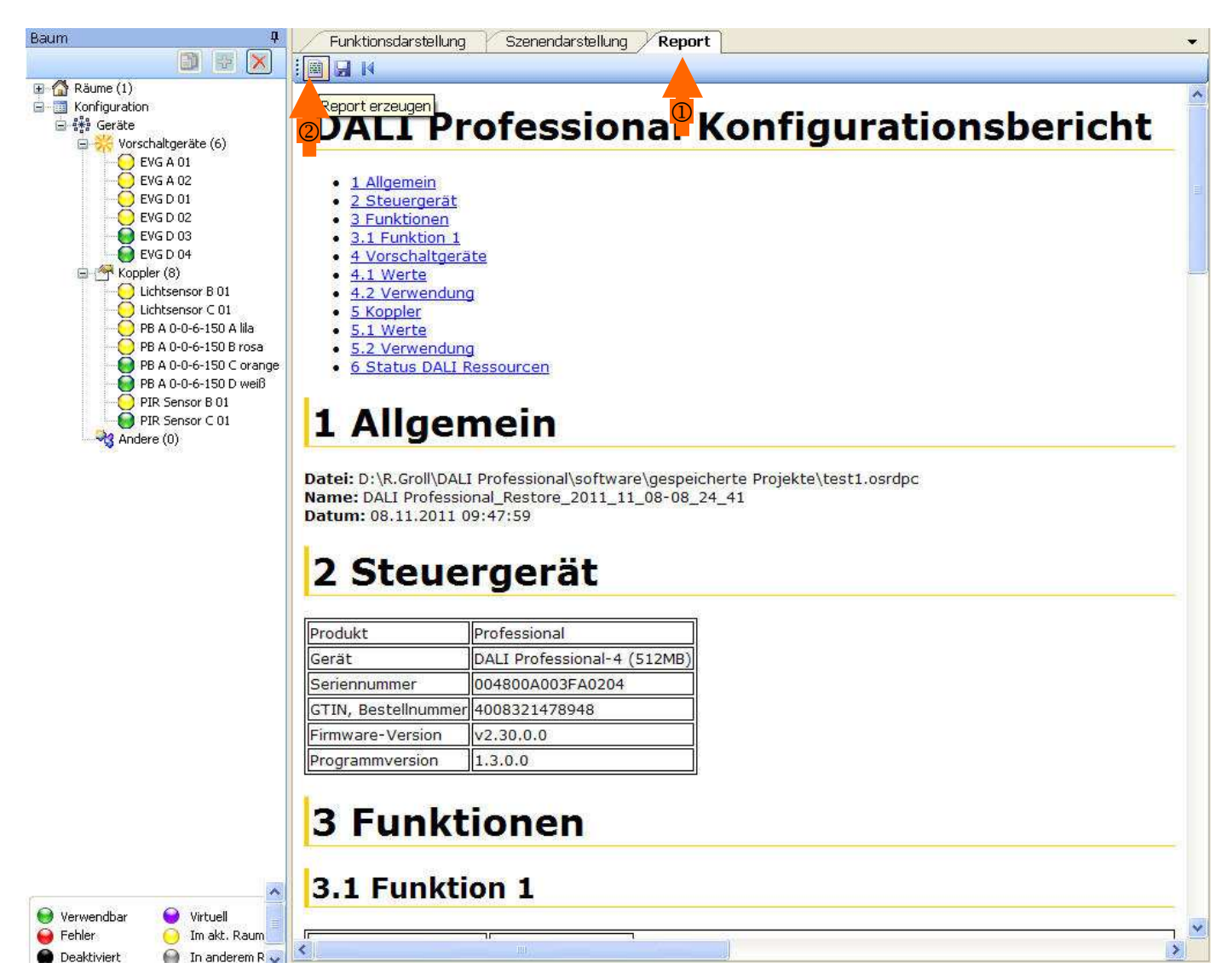

Die HTML Datei dokumentiert das komplette Projekt und kann betrachtet / abgespeichert werden. Drucken über Menü mit rechter Maustaste.

## **Upload - Konfiguration auf Controller speichern**

Zum Abschluß der DALI PROFESSIONAL Inbetriebnahme wird mit 🔯 auf dem Controller gespeichert. Es wird zuerst das Projekt in den Controller geladen, dann wird automatisch die Projektdatei xxxxx.osrdpc zusätzlich auf dem Controller abgelegt.

| Projekt ins Gerät laden                                      |
|--------------------------------------------------------------|
| Senden (4.4%) Abbrechen                                      |
|                                                              |
| Speicherung der Konfigurationdatei auf dem                   |
| Speicherung der Konfigurationdatei auf dem                   |
| Speicherung der Konfigurationdatei auf dem<br>Senden (45,1%) |

Ein Warnhinweis erscheint falls die Projektgrösse 200K überschreitet (70K sind typisch für grosse Projekte). Wenn diese Meldung erscheint wird nur das Projekt auf den Controller geladen, aber die Projektdatei wird nur auf dem PC abgelegt.

## Download - Projektdatei vom Controller zurückladen

| winfiguration au<br>Wollen Sie f | US dem OSRAM DALI PROFESSIONA                          |  |
|----------------------------------|--------------------------------------------------------|--|
| nfiguration                      |                                                        |  |
| lame                             | test1                                                  |  |
| /erzeichnis                      | D:\R.Groll\DALI Professional\software\gespeicherte Pro |  |
| rzeugt durch                     | DALI Professional v1.3.0.0                             |  |
| chgeladen von                    |                                                        |  |
| lenutzername                     | R.Groll                                                |  |
| lechnername                      | MCH-RGROLL1-L                                          |  |
| )omäne                           | OSRAM_DE                                               |  |
| )atum                            | 08.11.2011 10:04:15                                    |  |
|                                  |                                                        |  |

Download vom Controller funktioniert nur wenn das Projekt mit Version DALI PRO 1.3.0.0 oder höher erstellt und auf dem Controller abgespeichert wurde.

# Fenstergestaltung Gleichzeitig die Ansichten Funktion- und Szenendarstellung zeigen

🚰 🛃 🗋 🏂 🙏 🚓 🗠 🎕 🕼 🖓 🕕

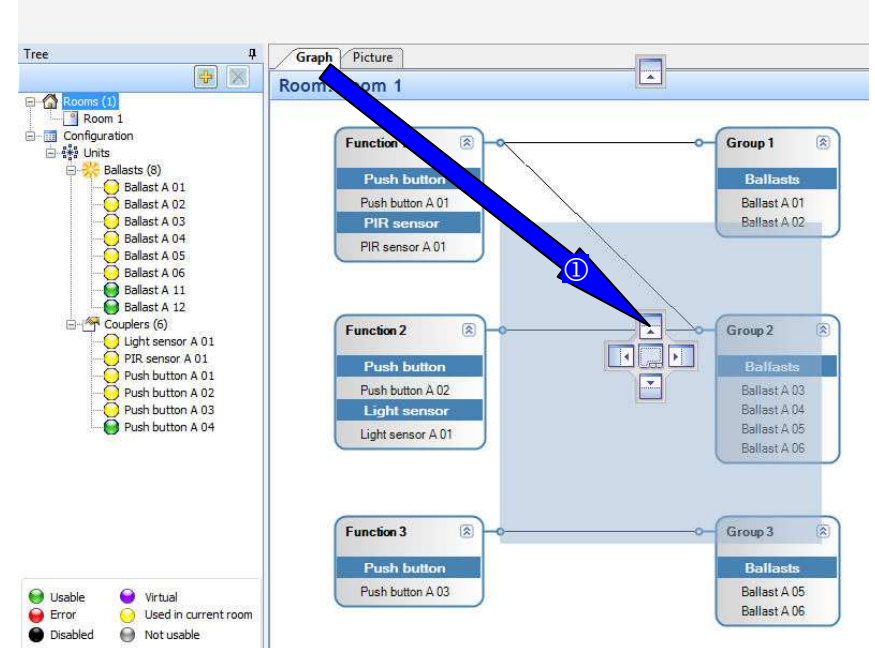

D Reiter anklicken und auf die gewünschte Fensterposition ziehen in diesem Fall oberhalb der Picture Ansicht

| Ergebnis                                                                                                    | :       |                      |         |                                              |   |                      |              |
|----------------------------------------------------------------------------------------------------|---------|----------------------|---------|----------------------------------------------|---|----------------------|--------------|
| File Settings Help                                                                                             |         |                      |         |                                              |   |                      |              |
| 🗃 🖬 🗋 🎍 🕹 🎄 🕹 🕅                                                                                                | 🗊 🔍   🛈 |                      |         |                                              |   |                      |              |
| Tree                                                                                                    | 4 Grapi | 1                    |         |                                              | ģ | Properties           |              |
|                                                                                                    | Roo     | om: Room 1           |         |                                              |   | Ballast              |              |
| E Rooms (1)                                                                                                    |         |                      |         |                                              |   | Canaral              |              |
| Room 1                                                                                                    |         |                      |         |                                              |   |                      |              |
| Configuration                                                                                                  |         | Function 1           | × - ~   | Group1                                       |   |                      | Ballact A 04 |
| E Sta Units                                                                                                    |         | The second second    | $\sim$  | Photo Anna Anna Anna Anna Anna Anna Anna Ann |   | Enable               | Yes          |
| Ballast A 01                                                                                                   |         | Push b               | utton   | Ballasts                                     |   | Status               | Active       |
| Ballast A 02                                                                                                   |         | Push butt            | on A 01 | Ballast A 01                                 |   | Address              | 3            |
| 🝎 Ballast A 03                                                                                                 |         | PIR se               | nsor    | Ballast A 02                                 |   | Port                 | A            |
| Ballast A 04                                                                                                   |         | PIR sens             | or A 01 |                                              |   | Physical min level   | 1            |
| O Ballast A 05                                                                                                 |         | -                    |         | X                                            |   | Min level            | 20           |
| Ballast A 06                                                                                                   |         |                      |         | $\lambda$                                    |   | Max level            | 100          |
| Ballast A 11                                                                                                   |         |                      |         |                                              |   | System failure level | 100          |
| Ballast A 12                                                                                                   |         | European 2           |         | Group 2                                      |   | Power on level       | 50           |
| Usable<br>Usable<br>Disabled<br>Disabled<br>Usable<br>Disabled<br>Disabled<br>Disabled<br>Disabled<br>Disabled | P Root  | icture<br>om: Room 1 |         |                                              |   |                      |              |
| Dali resource status<br>Used resources                                                                         |         |                      |         |                                              |   |                      |              |
| Value Port A                                                                                                   | Port B  | Port C               | Port D  |                                              |   |                      |              |
| Ballasts 8                                                                                                    | 0       | 0                    | 0       |                                              |   |                      |              |
| Caualana                                                                                                    | 0       |                      |         |                                              |   |                      |              |
| Couplers 0                                                                                                    | 0       | U                    | U       |                                              |   |                      |              |
| Groups 3                                                                                                    | 0       | 0                    | 0       |                                              |   |                      |              |
| Scenes 2                                                                                                    | 0       | 0                    | 0       |                                              |   |                      |              |
| Current (mA) 26                                                                                                | 0       | 0                    | 0       |                                              |   |                      |              |
|                                                                                                    | 100     |                      |         |                                              |   |                      |              |

🔳 Dali resource status 🔳 Scene

### Rücksetzen der Fensteraufteilung

Layout zurücksetzen anklicken, Programm schließen und neu starten -> Standardaufteilung

| Datei | Einstellungen | Über   |         |             |
|-------|---------------|--------|---------|-------------|
| 💕 🔒 ( | 🎄 🕹 🔞         | 1.5 12 | 1 # Q 1 | <b>I</b> () |

## Firmwareupgrade Controller

Mit jedem neuen DALI PRO Softwareupgrade z.B. aus OSRAM Internet <u>www.osram.de/software</u>) wird die aktuellste Firmware für den Controller automatisch mitgeliefert. Das Upgrade erfolgt per USB Verbindung zum Controller

Vorgehen : Öffnen OSRAM DALI Professional Software, anklicken 🕕 in Menuezeile

| Datei | Einstellungen | Über                 |
|-------|---------------|----------------------|
| 🖻 🖬 ( | ) 🎯 🕹 🔸       | -3 🕲   🚰 🔍   🚍 🕕     |
| Verb  | unden m       | it Dali Professional |

Reiter 'Firmwareaktualisierung' -> Suchen, Auswählen, Update wenn das Update abgeschlossen ist Fenster schliessen und Reset durchführen

Voreingestellter Pfad für die Firmware (abgelegt bei Softwareinstallation) C:\Programme\OSRAM\DALI Professional\Firmware

Anzeige zum Start der Aktualisierung

| 📕 Dali Professional                                                                           |                                                                                                    | X                           | 🐱 Dali Prof                       | essional                                                                           |                                  |                                     |        |
|-----------------------------------------------------------------------------------------------|----------------------------------------------------------------------------------------------------|-----------------------------|-----------------------------------|------------------------------------------------------------------------------------|----------------------------------|-------------------------------------|--------|
| Über Firmwareaktualisierung                                                                   |                                                                                                    | Uber Firmwareaktualisierung |                                   |                                                                                    |                                  |                                     |        |
| Dali Pro                                                                                      | ofessional                                                                                                    |                             | C:\Programme\<br>Version<br>Gerät | OSRAM\DALI Professional\Firmware\Profession<br>2.11<br>DALI Professional-4 (512MB) | al v2.11.ofw<br>Datum<br>Produkt | 08.07.2010 09:11:05<br>Professional | Suchen |
| Programmversion<br>Build:<br>Produkt<br>GTIN, Bestellnummer                                   | 1.1.1.5<br>4394<br>Professional<br>4008321478948                                                                                                    |                             | Große (Bytes)                     | 1365/5                                                                             | eaktualisierung starten          |                                     |        |
| Gerät<br>Firmwareversion<br>Seriennummer<br>Internetseite<br>Urheberrecht<br>Windows Version: | DALI Professional-4 (512MB)<br>v2.11<br>48:00-17:00/FA:03:A0:00<br>www.cgram.de<br>Copylight © 0 sram GmbH 2009-2010<br>Windows XP 32 (Service Pack 3) |                             |                                   |                                                                                    |                                  |                                     | ×      |

### Anzeige während Aktualisierung

| 🐰 Dali Prof     | essional                                     |                        |                     | X | 📓 Dali Prof                                                                                                | essional                                                                                               |                         |                     | X |
|-----------------|----------------------------------------------|------------------------|---------------------|---|----------------------------------------------------------------------------------------------------|----------------------------------------------------------------------------------------------------|-------------------------|---------------------|---|
| Ober Firmwarea  | ktualisierung                                |                        |                     |   | Uber Firmwarea                                                                                             | ktualisierung                                                                                          |                         |                     |   |
| C:\Programme\   | OSRAM\DALI Professional\Firmware\Professiona | l v2.11.ofw            | Suchen              |   | C:\Programme\                                                                                              | OSRAM\DALI Professional\Firmware\Professio                                                             | nal v2.11.ofw           | Suchen              |   |
| Version         | 2.11                                         | Datum                  | 08.07.2010 09:11:05 |   | Version                                                                                                    | 2.11                                                                                                   | Datum                   | 08.07.2010 09:11:05 |   |
| Gerät           | DALI Professional-4 (512MB)                  | Produkt                | Professional        |   | Gerät                                                                                                    | DALI Professional-4 (512MB)                                                                            | Produkt                 | Professional        |   |
| Größe (Bytes)   | 136975                                       |                        |                     |   | Größe (Bytes)                                                                                              | 136975                                                                                                 |                         |                     |   |
|                 | Firmwarea                                    | aktualisierung starten |                     |   |                                                                                                    | Firmwa                                                                                                 | eaktualisierung starten |                     |   |
| Sende die Firmw | ware an das Geräl                            |                        |                     |   | Checksumme in<br>Update wird ge<br>Gerät bitte NICI<br>Setze Gerät zu<br>Firmware updat<br>Bitte das Gerät | n Ordnung<br>startet<br>Trausstacken<br>Lick<br>beendet<br>ausschalten, ein paar Sekunden waten und wi | eder einschalter(       |                     |   |

Dann Fenster schliessen und Netzversorgung Controller für Reset unterbrechen und nach mindestens 10 Sekunden Wartezeit Controller netzseitig wieder einschalten.

Nach Wiedereinschalten ist die Anlage mit neuer Firmware betriebsbereit und bei anklicken 10 in Menuezeile erscheint die neu geladene Versionsnummer.

## **Detaillierte Controller Informationen**

Steuerung am unteren Ende des Gerätebaums anwählen dann erscheinen die Daten des Controller bei den Eigenschaften. Baum

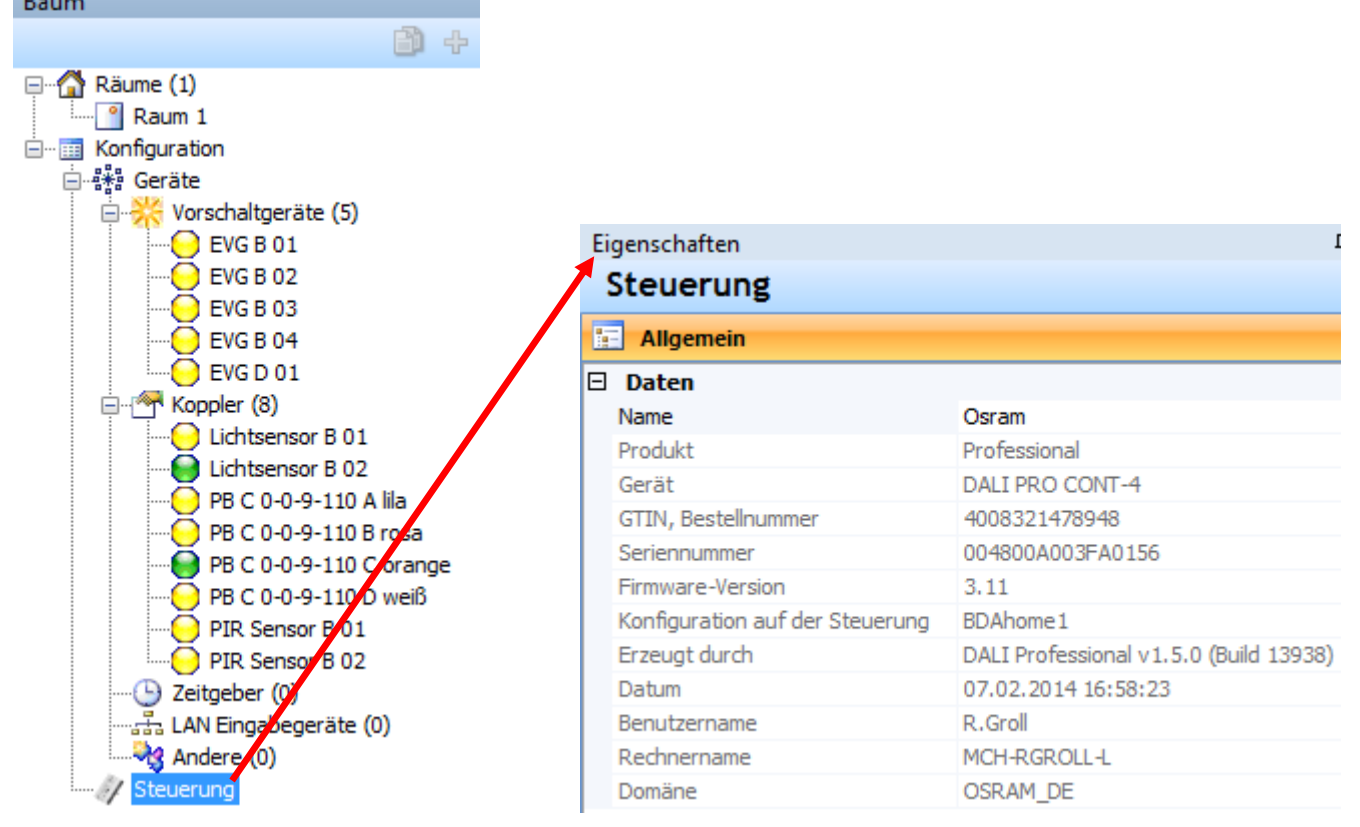

### Zustandsmeldungen im Fensters Allgemein / Zustand

| Eigenschaften     |                           |                                |
|-------------------|---------------------------|--------------------------------|
| Steuerung         |                           |                                |
| E Allgemein       |                           |                                |
| 😝 Zustand         |                           |                                |
| 🗆 Daten           |                           |                                |
| Steuerung         | In Betrieb                |                                |
|                   |                           |                                |
| \varTheta Zustand |                           | -                              |
| 🗆 Daten           |                           |                                |
| Steuerung         | Keine Spannungsversorgung | nur USB angeschlossen          |
|                   |                           | ů.                             |
| <b>U</b> zustand  |                           |                                |
| 🗆 Daten           |                           |                                |
| Steuerung         | OK                        |                                |
| Port A            | OK                        |                                |
| Port B            | OK                        |                                |
| Port C            | OK                        |                                |
| Port D            | Kurzschluss               | Kurzschluß in einer DALI Linie |

### Verdrahtungstest DALI Linien

Beim Gerätetest EVG werden auch DALI Linien gegeneinander abgeprüft. Kürzschlüsse zwischen 2 DALI Linen werden erkannt (korrekte Polarität vorrausgesetzt).

## ANHANG DALI PROFESSIONAL System und Konfigurationssoftware

#### Leitungen

Es wird empfohlen die 2-polige DALI Verbindung mit der üblichen Elektroinstallation mitzuführen z.B. NYM 5-polig. Der DALI Bus ist keine Schutzkleinspannung und muss wie Netzspannung behandelt werden.

#### Netzunterbrechung

Nach Netzunterbrechung wird durch den Controller der letzte Anlagenzustand wiederhergestellt

#### Netzspannungsfestigkeit der DALI Anschlüsse

Der Controller ist beim Einschalten gegen Netzspannung an der DALI Klemme geschützt. Die Koppler sind nicht gegen Fehlverdrahtung mit Netzspannung geschützt.

#### **DALI Versorgung**

Der Controller OSRAM DALI PRO CONT-4 liefert max. 200mA auf jeder DALI Linie

#### **DALI Linienfehler**

Liegt ein Kurzschluß an einer DALI Linie vor so wird dies am Controller per LED angezeigt. Die anderen DALI Linien bleiben voll funktionsfähig. Aber bei der Inbetriebnahme können DALI Kurzschlüsse zu Störungen in Gerätesuche führen -> Verdrahtungsfehler erst lösen, dann Anlage Inbetriebnehmen.

#### System zurücksetzen

Der Controller wird in den Auslieferungszustand versetzt (Plug & Play Funktinalität) indem eine leere Konfiguration darauf geladen wird. Die angeschlossenen Geräte können anschliessend mit 10s Langdruck auf ON/OFF/DIM zurückgesetzt werden (bis LED POWER blinkt). Damit ist Funktion der Anlage wieder wie bei einer Neuinstallation ohne Konfiguration d.h. alle angeschlossenen Taster / PIR-Sensoren wirken gleichwertig innerhalb der jeweiligen DALI Linie.

#### Inbetriebnahme Plug&Play

siehe Bedienungsanleitung Controller

#### Auswahl Sprache

'Konfiguration' im Baum wählen. Sprache rechts unter Eigenschaften einstellen. Programm schliessen / neu öffnen.

#### Adressierung

Im DALI PROFESSIONAL System erfolgt die Adressierung automatisch während des Inbetriebnahmeprozesses. EVG werden adressiert nach DALI Standard IEC 62386-101, -102. Koppler werden eingebunden gemäß IEC 62386 (Status 2010 OSRAM / Siemens Vorschlag).

#### Gruppen, Funktionen

werden visuell gebildet in Ansicht 'Funktionsdarstellung

#### Szenen

Einstellen und speichern in Fenster "Szene', Darstellung in Fenster 'Szenendarstellung"

### Ereignissteuerung - Treppenhausfunktion, Korridorfunktion

Bei PIR-haltiger Funktion - 'Bewegung' konfigurieren mit Aktionen

### Sequenzen siehe Ereignissteuerung

Zeitsteuerung siehe Ereignissteuerung

#### Zentral AUS

Zusätzliche Gruppe mit allen EVG bilden und Taster zuordnen

#### Energiesparen mit tageslichtabhängiger Regelung

Siehe 'Lichtregelung'

#### Defekte EVG ersetzen

Siehe 'Verknüpfen der vorhandene Konfiguration mit neuen Komponenten'

#### Lampenfehler

Wenn die ERROR-LED am Controller blinkt liegt ein Lampenfehler (z.B. fehlende oder defekte Lampe) vor. Anzeige des betroffenen DALI Ports auch in der Nachrichtenzeile der Software. Die Lampenfehlernachricht kann abgestellt werden mit Abfrage Lampenfehler = Nein in Konfiguration / Eigenschaften / Allgemein. Meldung von Lampenfehler an Gebäudetechnik möglich - siehe 'Lampenfehler über Relais melden'

### Fernbedienung - USB to LAN, to WLAN

Erfolgreich getestet wurde mit BELKIN Network USB hub (USB to LAN) und D-Link DAP 1160 (LAN to WLAN)

### Unterstützte Windows Versionen

Erfolgreich getestet mit Windows XP, Windows Vista, Windows 7.

#### Fremdprodukte

Einbindung von nicht-OSRAM EVG ist möglich sofern die erforderlichen DALI Eigenschaften erfüllt sind. Bei Fremdprodukten kann allerdings die volle Funktionalität nicht vorhergesagt werden. Die Kopplerstandardisierung ist in Arbeit (IEC 62386-103 - Input Devices), darum sind nur die Produkte von OSRAM / Siemens für dieses System zuverlässig definiert.

#### **EVG Parameter einstellen**

Standard DALI EVG Parameter wie z.B. System Failure Level können direkt mit der Software eingestellt werden

| and the second second |                                                                          |
|----------------------------------------------------------------------------------------------------|--------------------------------------------------------------------------|
| Mindestwert                                                                                                    | 126                                                                      |
| Höchstwert                                                                                                    | 254                                                                      |
| Wert bei Systemfehler                                                                                                    | 254                                                                      |
| Netz-Einschaltwert                                                                                                    | 254                                                                      |
|                                                                                                    | Mindestwert<br>Höchstwert<br>Wert bei Systemfehler<br>Netz-Einschaltwert |

Gemeinsame Änderung für alle EVG möglich, siehe 'Globale Änderung der EVG Parameter'

#### Gebrauchte EVG einbinden

Wenn bei der Inbetriebnahme gebrauchte EVG gefunden werden die z.B. schon eine DALI Kurzadresse besitzen so wird diese beibehalten. Werden mehrere identische Kurzadressen gefunden wird automatisch aufgelöst.

#### Leitungslänge Taster

Die maximale Leitungslänge vom Taster / Schalter zum Tasterkoppler beträgt 2m. Eine direkte Verlängerung ist nicht möglich da die Stromversorgung aus der DALI Linie ausgangsseitig eine geringere EMV Verträglichkeit bedingt. Aber es kann der Tasterkopplereingang durch einen potentialfreien Relaisausgangskontakt erfolgen der dann mit einem beliebig entfernten Netzspannungssignal gesteuert wird.

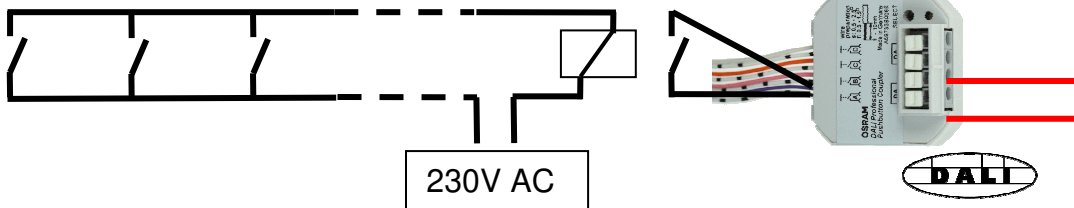

#### Beschriftung Tasterkoppler - Darstellung der Taster im Baum

Bei einer ausführlichen Inbetriebnahme wird ein selbsterklärender Name vergeben z.B. 'Raum2\_TasterRechts' Die automatische Benennung der Tasterkoppler zeigt :

Kopplertyp + DALI Linie + Seriennummer Koppler + Kopplereingang (siehe Aufdruck) + Farbe der Anschlußleitung.

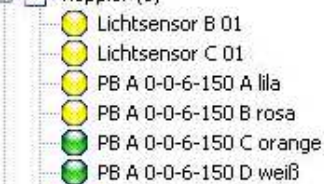

### Nur ein Sensor am Sensorkoppler

Beim OSRAM MULTI3 Controller können bis zu 4 Sensoren abgeschlossen werden weil das Gerät direkt netzversorgt wird. Da im DALI PROFESSIONAL Sensorkoppler die Stromversorgung aus der DALI Linie erfolgt ist ein Anschluss von mehreren Sensoren nicht möglich. Die Anzahl der möglichen Sensoren würde sich sonst weiter reduzieren und der Schaltungsaufwand würde erheblich in die Höhe getrieben.

#### Leitungslänge Sensor

Die maximale Leitungslänge vom LS/PD Sensor zum Sensorkoppler beträgt 5m. Eine Verlängerung auf bis zu 50m wie bei MULTI3 ist nicht möglich da die Stromversorgung aus der DALI Linie ausgangsseitig eine geringere EMV Verträglichkeit bedingt.

#### Lichtsensor Installation

Der Lichtsensor OSRAM LS/PD MULTI3 ist optimiert für 2..4m Abstand zur Messfläche.

#### Inbetriebnahme Sensorkoppler

in der Konfigurationssoftware Erkennung des durch Bewegung aktivierten PIR -> blinkender Punkt (gemeinsam mit zugehörigem Lichtsensor) für fortgeschrittene Anwendung : Testfunktion nach Inbetriebnahme verwenden

### PIR Sensor Anwendungsbesonderheiten

Wenn in einem Raum mit PIR Sensor das Licht bereits an ist, dann bewirkt ein PIR Ereignis keine Änderung. Hintergrund : keine Änderung von manuellen Eingriffen durch Bewegungserkennung und Anwesenheit. Bei gemischtem EIN/AUS-Zustand ist die PIR Reaktion abhängig von der Anwendung - siehe 'Festlegung Applikationstyp'

### Abbildung der MULTIeco Funktionen im DALI Professional System

PIR kann inaktiv konfiguriert werden indem man ,Bewegung' nicht mit einer Aktion belegt PIR nur zum Abschalten erreicht man indem ,Wartezeit' z.B. 300s und Action = OFF eingestellt wird. Damit läuft mit jeder Bewegung der Zähler wieder los und erst nach 5 Minuten ohne Anwesenheit geht Licht aus In beiden Fällen ist parallel der Taster / Kurzdruck zu konfigurieren für manuelle Bedienung.

### Standby Abschaltung durch im Controller integrierte Relais

Wird in späteren Updates zur Verfügung gestellt. Neu : OSRAM DALI EVG 1- und 2-lampig nur noch 200mW Verlustleistung im Standby.

#### Korridorfunktion

mit OSRAM DALI Sensorkoppler - frei konfigurierbar mit flexiblen Stufen, Haltezeiten, Übergangszeiten .. mit anderen Meldern z.B. externer Sensor (potentialfreier Kontakt) - einbinden über Tasterkoppler, aber hier muß im Tasterkoppler dieser Kontakt als Schalter konfiguriert werden.

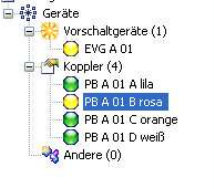

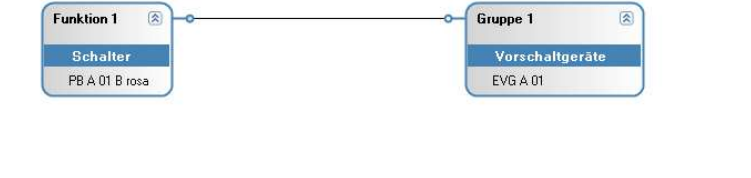

| Name                | PB A 01 B rosa |
|---------------------|----------------|
| Version             | 1.0            |
| GTIN, Bestellnummer | 4008321496461  |
| Aktiv               | Ja             |
| Status              | Aktiv          |
| DALI-Version        | 1              |
| Port                | A              |
| Adresse             | 8              |
| Kanal               | Toshaw         |
| Betriebsart         | Taster         |
|                     | Schalter       |

### **Dokumentation der Anlage**

als Projekt im DALI Professional Datenformat - xxxxx.osrdpc

als Projekt mit allen Geräten / Funktionen - HTML Dokument im Konfigurationsreport erzeugen / speichern / drucken

#### Testfunktionen

EVG, Taster, Lichtsensor, PIR können auch nach Abschluß der Inbetriebnahme auf richtige räumliche Zuordnung getestet werden. Bei Eingabegeräten muß zum Test die entsprechende Bedienung erfolgen z.B. Tastendruck. Details siehe 'DALI PRO Testfunktionen'

### Diagnosedatei erzeugen

Um die Analyse von Problemen zu erleichtern kann eine Diagnosedatei gebildet und per email verschickt werden. Vorgehen : anklicken 🕕 in Menuezeile, Reiter 'Diagnose' wählen -> Diagnosedatei erzeugen

### DALI Logo

Das offizielle DALI Logo darf auf Controller und Kopplern noch nicht angebracht werden da die Standardisierung zu den Input Devices IEC 62386-103 nicht endgültig durch das Gremium verabschiedet ist. Die Konformität mit den Anforderungen zur Ansteuerung von DALI EVG gemäß IEC 62386-102 ist gewährleistet.

### Notbeleuchtung

Funktionen nicht implementiert

#### Firmwareupgrade

Mit jedem neuen GUI-Softwareupgrade (z.B. aus OSRAM Internetseite <u>www.osram.de/software</u>) wird die aktuellste Firmware für den Controller automatisch mitgeliefert. Die Installation erfolgt per USB Verbindung zum Controller (hierbei keine Netzversorgung des Controllers zwingend notwendig). Details siehe 'Firmwareupgrade Controller'.

#### OSRAM DALI PROFESSIONAL Systemeigenschaften mit DALI PRO Software Grenz- / Maximalwerte pro DALI PROFESSIONAL Controller CONT-4 (RTC)

- 4x maximal 64 EVG Adressen
- 4x maximal 64 Input Device Adressen (Sensoren / Taster)
- Strombegerenzung 200mA pro DALI Linie
- -> Gesamtzahl EVG + Eingabegeräten abhängig von Zusammenstellung
- 4x max. 300m DALI Leitungslänge bei Kabelquerschnitt ≥ 1.5mm<sup>2</sup>
- max. 5m Sensorleitung zu Sensorkoppler
- max. 5m Abstand zur Messfläche f
  ür MULTI3 Lichtsensor
- max. 13m Abstand zur Messfläche für HIGH BAY ADAPTER Lichtsensor
- max. 2m Tasterleitung zum Tasterkoppler
- 4x programmierbare Relais mit je 5A ohmscher Belastbarkeit

### Systemeigenschaften

- Baustellenfunktion mit Tasten auf Controller
- Plug&Play Funktionalität der Bedienelemente wenn noch keine Konfiguration geladen ist
- Voll- und Halbautomatik Energiesparfunktion mit Anwesenheitsmelder und Lichtsensor
- 4x 16+ Gruppen, linienübergreifende Gruppierung erlaubt
   + heißt : durch 'virtuelle' Gruppenbildung (verwendet Einzeladressierung) kann die Anzahl der Gruppen beliebig erweitert werden. Begrenzung nur durch Speicherplatz im Controller.
- 4x 16 Szenen, linienübergreifende Szenen möglich aber dann wird in jeder beteiligten Linie je eine Szene verbraucht
   4x 9 Liebtregelungen linienübergreifend mäglich
- 4x 8 Lichtregelungen, linienübergreifend möglich mehr möglich wenn Reaktionsverzögerung evtl. in der Präsenzerkennung akzeptiert wird.
- bis zu 10 Lichtsensoren/Sensorkoppler pro Regelung
- Korridorfunktion mit beliebig vielen Stufen
- Deaktivierung Bewegungsmelder
- Sequenzen mit bis zu 16 Szenen, Überblendzeit einstellbar, Wiederholschleifen
- Eintasterbedienung für mehrere Szenen
- Anzeige Ressourcenstatus
- Schalterfunktion (z.B. zur Integration externer Bewegungsmelder)
- Serielle / parallele Konfiguration von gruppierten Schaltern
- Einbindung der internen Relais in Abläufe
- Ausführliche Testfunktionen für alle angeschlossenen DALI Geräte
- Konfigurationsvergleich mit verfügbaren Geräten
- Einfacher EVG Austausch
- Auslesen der aktuellen Konfiguration von Controller
- Komplette Projektdokumentation als HTML Datei
- Bis zu 50 Zeitgeber können erstellt werden (nur RTC Version)

### Ideal für

- Industriehallen
- Lagerhallen
- Klassenräume
- Einzelbüro
- Großraumbüro
- Besprechungsraum
- Korridor

### Version

Januar 2014

### Achtung:

Alle Informationen in dieser Bedienungsanleitung wurden mit größter Sorgfalt erstellt. OSRAM übernimmt jedoch keine Haftung für mögliche Fehler, Änderungen und/oder Auslassungen. Überprüfen Sie auf <u>www.osram.de/software</u>, ob eine aktualisierte Version dieses Leitfadens erhältlich ist, oder wenden Sie sich hierfür an Ihren Vertriebspartner.

### Softwareupdates:

Überprüfen Sie vor Inbetriebnahme unter <u>www.osram.de/software</u> ob eine aktualisierte Software veröffentlicht wurde. Neue Softwareversionen beinhalten erweiterte Funktionen, zusätzlich unterstützte Betriebsgeräte und Fehlerbehebungen.